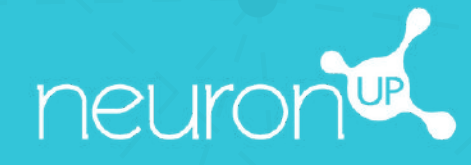

# MANUAL COMPLETO DE NEURONUP

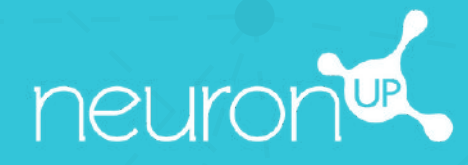

# MANUAL

PERSONALIZAR ACTIVIDADES

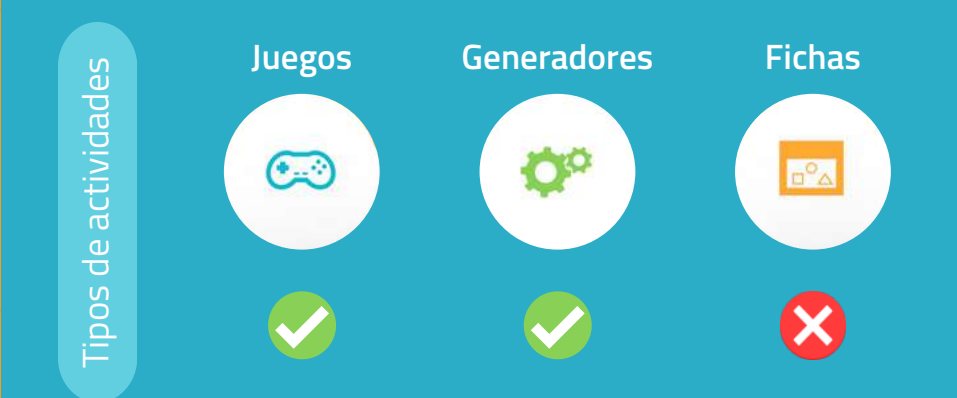

En NeuronUP puedes **personalizar los juegos y los generadores.** Las fichas no son personalizables.

#### 1. Elige y abre una actividad (juego o generador)

|                            |    | 5 céntimos |
|----------------------------|----|------------|
|                            | 10 |            |
| Modo corrección Modo libre | 5  |            |
|                            | 9  |            |

**Elige** un juego o un generador desde la página principal de NeuronUP.

Una vez abierta la actividad, selecciona "**Modos personalizados**", en los generadores, o "**Fases personalizadas**", en los juegos.

#### 2. Crea o edita una personalización

|      | Modos personalizados                | $\otimes$                    |
|------|-------------------------------------|------------------------------|
| CI   | Nombre                              | Continuar                    |
|      | Pedro                               | 🕨 Seleccionar 🛷 Editar 🛞     |
|      | Juan                                | 🕨 Seleccionar 🛛 🛷 Editar 🛛 🛇 |
|      | María<br>Personalización para María | 🕨 Seleccionar 🛷 Editar 😒     |
|      | Miriam                              | 👀 Seleccionar 🛛 🏑 Editar 🛛 🛇 |
|      | Carlos                              | 👀 Seleccionar 🛛 🛷 Editar 🛞   |
|      | Marta                               | >> .Seleccionar 🛷 Editar 🛛   |
| 0111 |                                     |                              |

Para crear una nueva personalización, **introduce un nombre para la personalización**. Por ejemplo, el nombre del usuario para el que se utilizará.

Luego pulsa en "Continuar".

Para modificar una personalización, pulsa en "**Editar**".

#### 3. Empieza a personalizar

Aspectos generales

Darámetros

Adaptabilidad

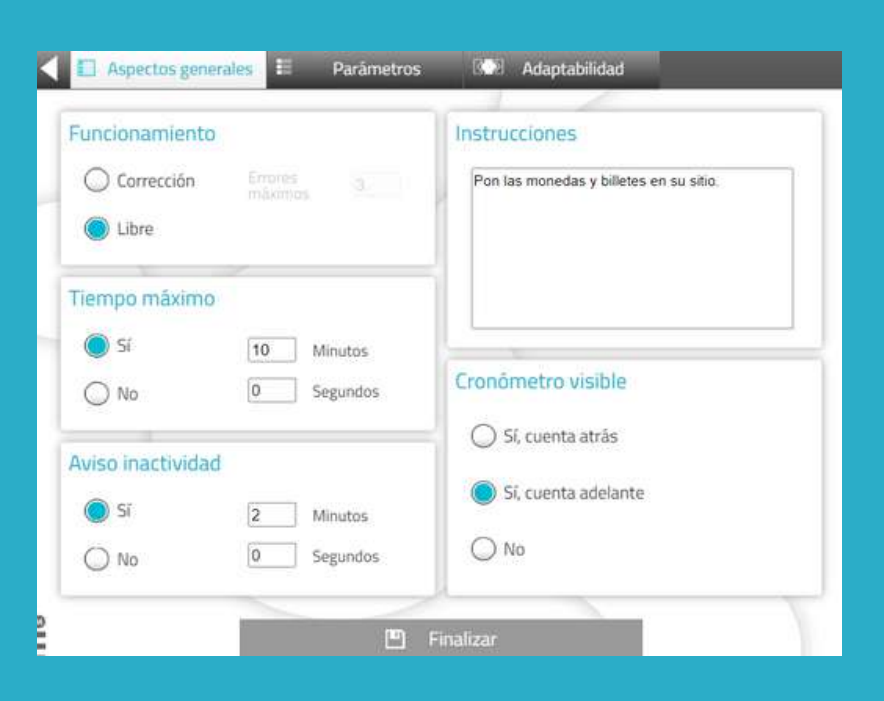

Los "aspectos generales" son los mismos para todos los juegos y generadores.

Podrás elegir el modo de trabajo, adaptar el tiempo, avisar al usuario cuando esté inactivo, adaptar las instrucciones de la actividad y añadir un cronómetro.

< 🗉 Aspectos generales 📒 Adaptabilidad Parámetros Tipo de moneda Nº de elementos 5 Peso colombiano ¥ Billetes/monedas 100000 50000 20000 2000 10000 5000 1000 1000 200 500 50 100 0111

#### Los "parámetros" son específicos de cada actividad.

En este caso, estamos en una actividad de manejo de dinero, por lo que puedes elegir el tipo de moneda, la cantidad de billetes/monedas y su valor.

Aspectos generales E Parămetros Adaptabilidad

La pestaña "**adaptabilidad**" permite elegir entre **arrastrar o pulsa**r en los elementos para facilitar la tarea a los usuarios con problemas motrices o que no se desenvuelven bien con el ratón o las pantallas táctiles.

No está disponible en todas las actividades.

#### 4. Guarda la personalización

|              |                            | Instrucciones |
|--------------|----------------------------|---------------|
| O Correc     | ción                       | 8             |
| 🛞 Lib        | Nombre                     | ٢             |
|              | Maria                      |               |
| Tiempo       | Descripción                |               |
| <b>()</b> SI | Personalización para Maria | 8             |
| O No         |                            |               |
|              |                            |               |
| Aviso in     |                            | 🖱 Añadir      |
| () SI        |                            |               |
| O No         |                            | O No          |

Puedes **añadir una descripción** a la personalización.

De esta forma, podrás recordar más fácilmente sus características.

Para guardar la personalización, pulsa en "**Añadir**".

#### La actividad personalizada está lista y guardada

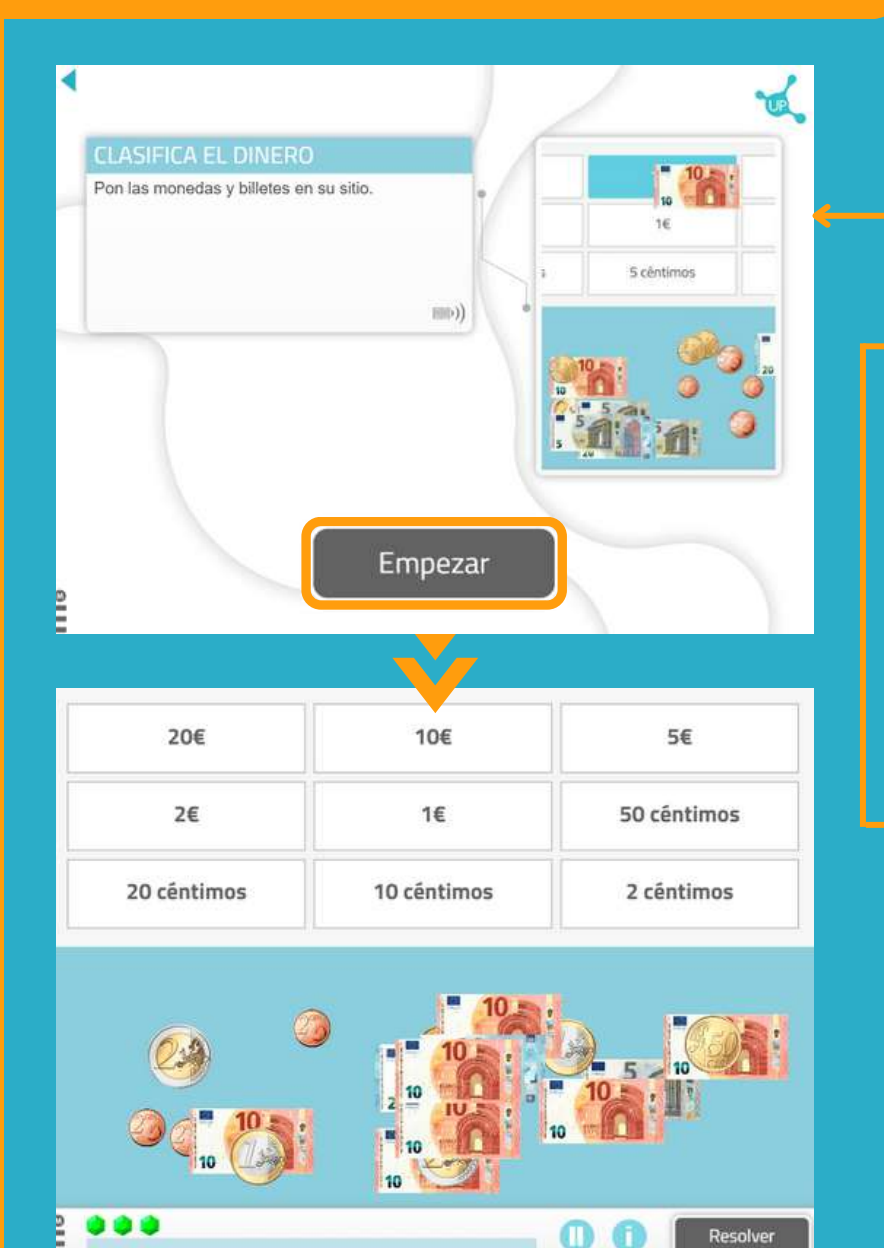

Puedes **trabajar directamente** con la actividad personalizada.

Cuando más adelante quieras trabajar con ella, la encontrarás en la **lista de personalizaciones** de la actividad.

|   |                                     |                              | $\otimes$ |
|---|-------------------------------------|------------------------------|-----------|
|   | Nombre                              | Continuar                    |           |
|   | eerstzzz Pedro                      | 👀 Seleccionar 🛛 🥪 Editar 🛞   | (A)       |
|   | Juan                                | 🕨 Seleccionar 🛛 🥪 Editar 🛞   |           |
| ÷ | María<br>Personalización para Maria | 🙌 Seleccionar 🛛 🏑 Editar 🛛 🛇 | 2         |
|   | ounza Miriam                        | 👐 Seleccionar 🛛 🏑 Editar 🛛 🛇 |           |
|   | Carlos                              | 👀 Seleccionar 🛛 🎸 Editar 🛛 ⊗ |           |
|   | ewritzzz Marta                      | 🕨 Seleccionar 🛛 🛷 Editar 🛛 🛇 |           |
|   |                                     |                              | 10        |

#### Encuentra tu personalización cuando creas una sesión

- 1. Ve a "Sesiones" > "Sesiones digitales" > "Nueva sesión digital".
- 2. Configura tu sesión y añade las actividades pulsando encima de ellas.
- 3. Elige la actividad para la que has creado una personalización. En este caso Clasifica el dinero.

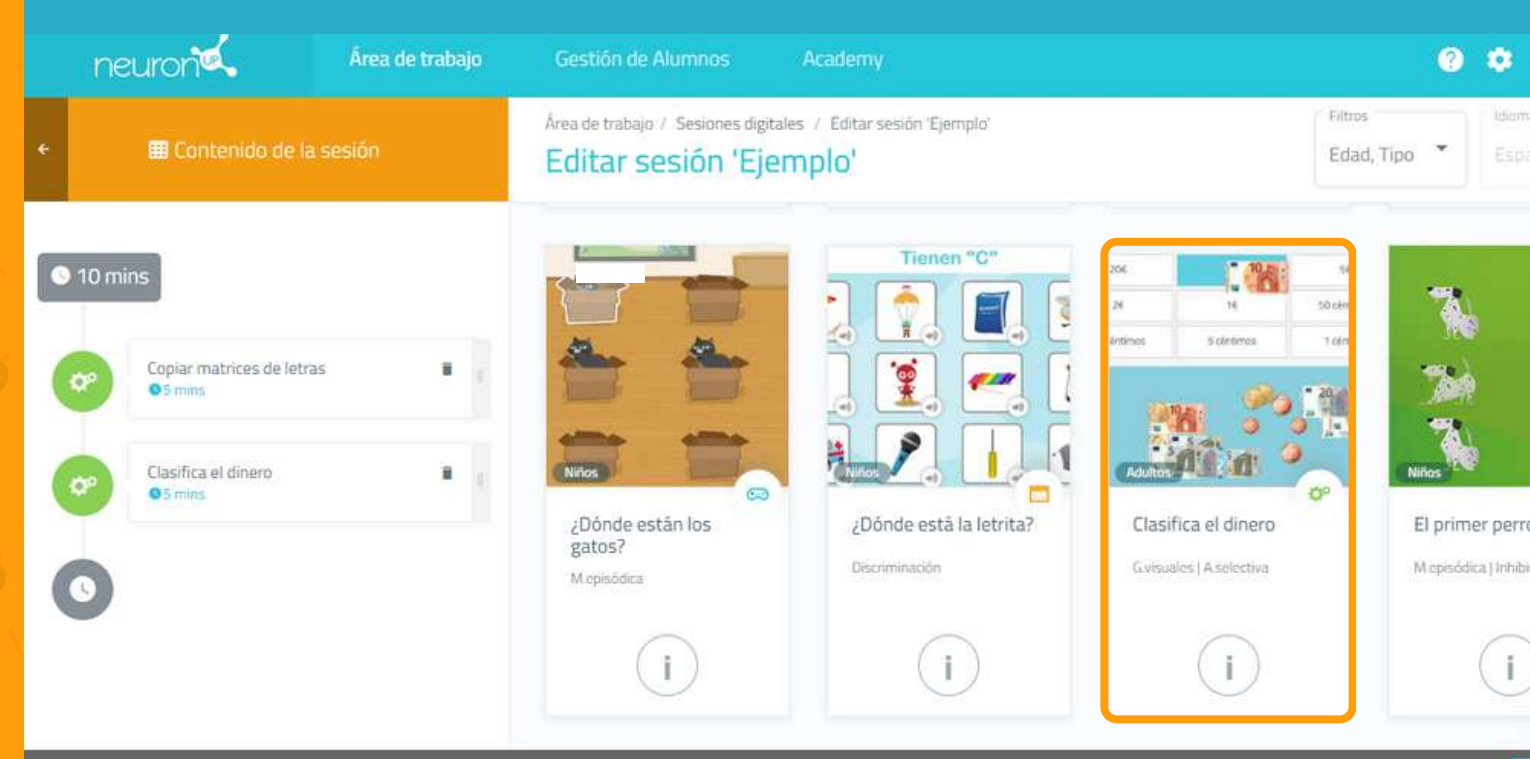

#### 📋 Eliminar sesión

4. Una vez añadida la actividad, **pulsa en ella en la parte izquierda de la pantalla, como en la siguiente imagen.** 

5. A continuación, **activa el filtro "Elegir dónde empezar**" y verás las diferentes personalizaciones que has creado para esta actividad.

6. Elige **la configuración que quieras**. En este ejemplo elegimos "María". De esta forma, tu usuario realizará su sesión con la actividad personalizada.

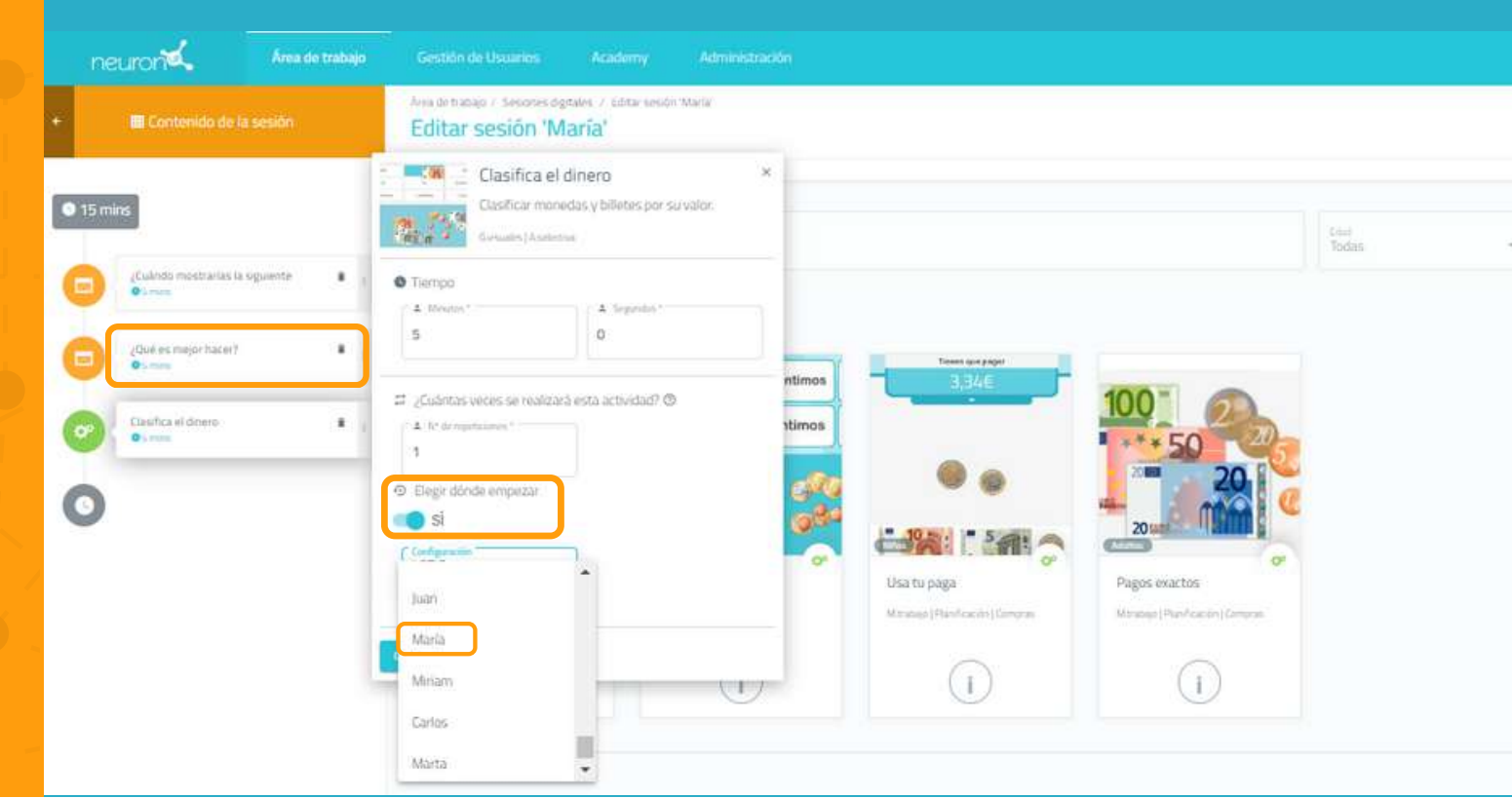

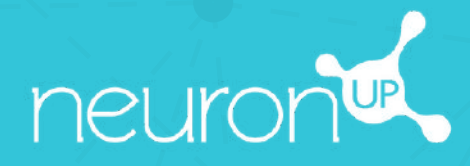

# MANUAL

## CREAR Y UTILIZAR UN PERFIL DE USUARIO

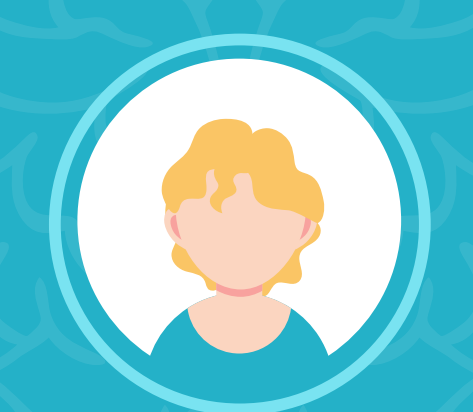

#### Elige cómo nombrar a tus usuarios: paciente / usuario / alumno

Antes de empezar, debes saber que ya puedes decidir cómo nombrar a tus usuarios en la plataforma: pacientes, usuarios o alumnos. Así es como se hace:

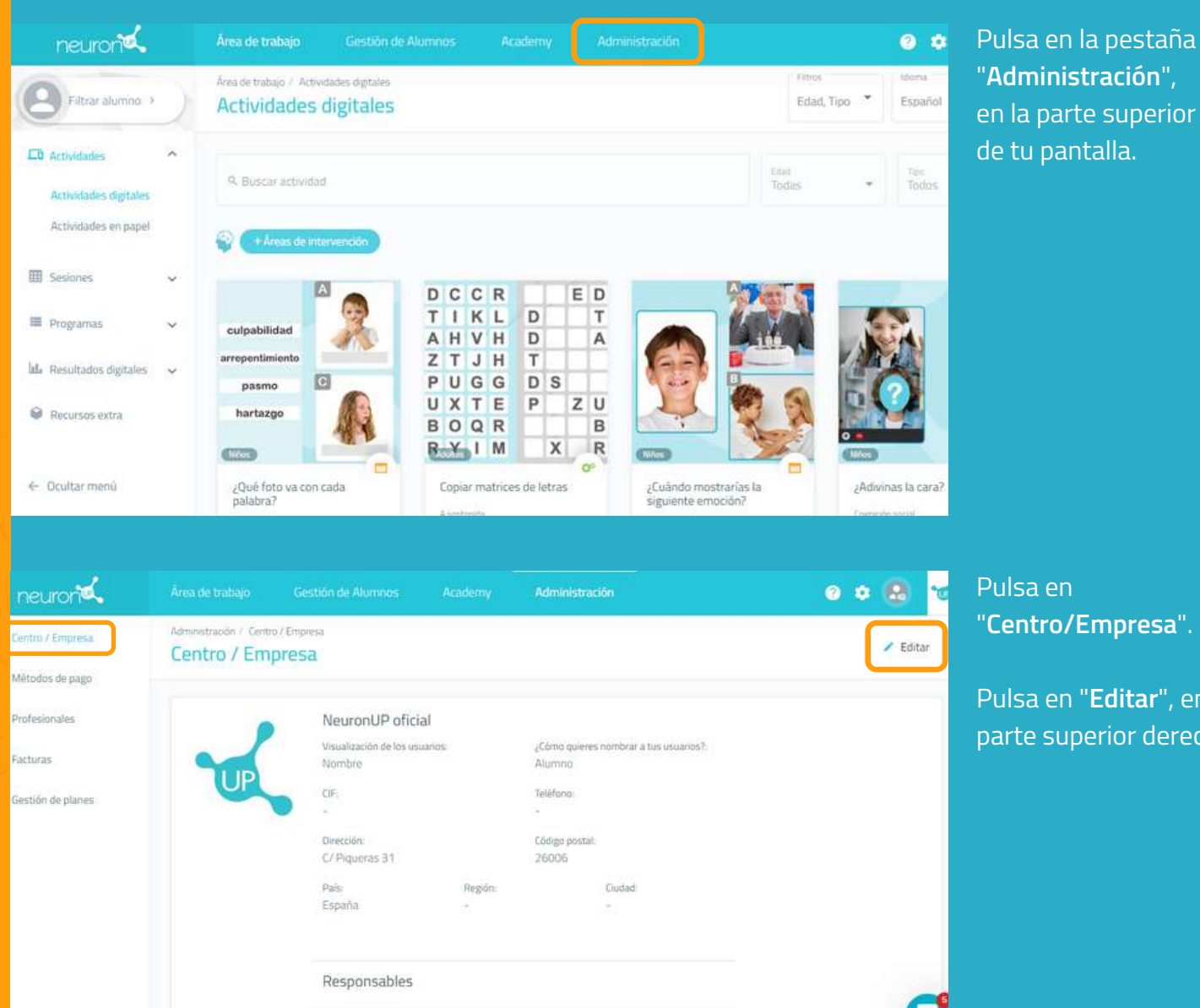

Pulsa en "Centro/Empresa".

Pulsa en "**Editar**", en la parte superior derecha.

| neuron          |                                  |                                 | Administración          | e 🗢 😣 🐱    |
|-----------------|----------------------------------|---------------------------------|-------------------------|------------|
| ntro / Empresa  | Administración / Centro / Empres | anesa<br>Sa                     |                         | 🖌 Editando |
| étodos de pago  | STREET, SOLVER AND AND A         |                                 |                         |            |
| ofesionales.    |                                  | NeuronUP oficial                | Paciente                |            |
| turas           |                                  | Visualización de los cocurros * | Usuario                 |            |
| stión de planes | UP                               | Nombre                          | Alumno                  |            |
|                 | Cambiar                          |                                 | Teléfono                |            |
|                 |                                  | Deeccolo<br>C/ Piqueras 31      | Código posstal<br>26006 |            |
|                 |                                  | Point B                         |                         | C          |

Pulsa en "¿Cómo quieres nombrar a tus usuarios?" y luego elige la opción que deseas: usuario, paciente o alumno.

No te olvides de pulsar en "Guardar", abajo a la derecha.

Ocultar menû

Ahora veremos **cómo crear un perfil de usuario (usaremos el término "usuario" para este tutorial).** Crear un perfil de usuario es fundamental: lo necesitarás para asignar sesiones de trabajo y realizar un seguimiento de sus resultados.

#### 1. Pulsa en "Gestión de usuarios"

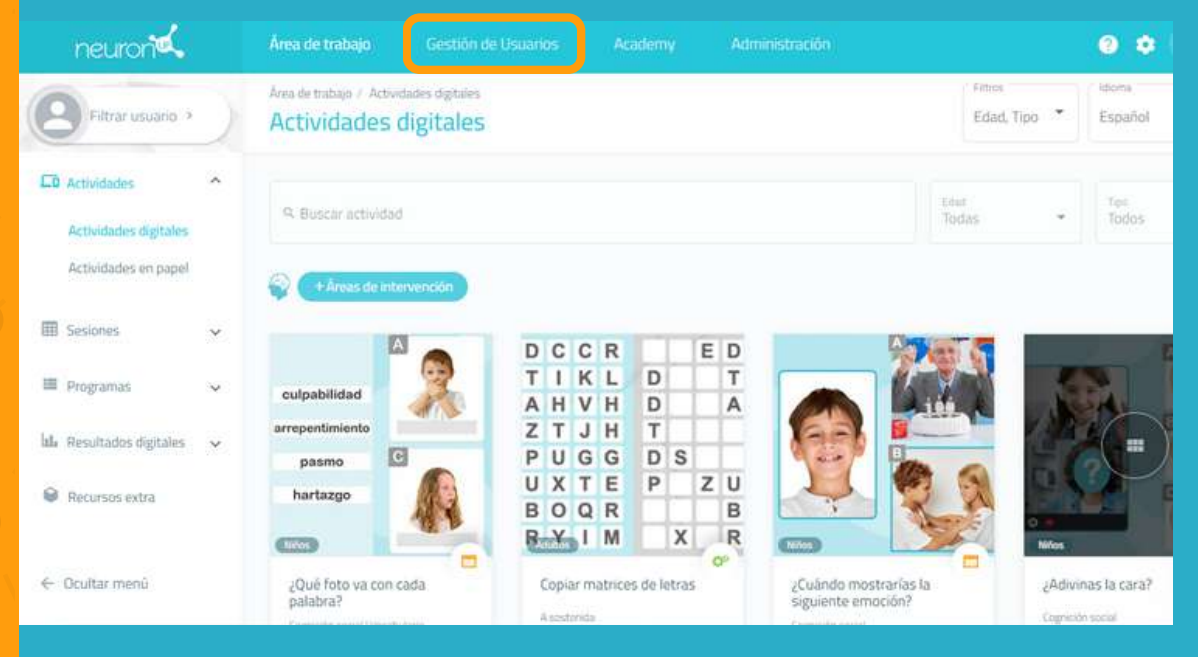

Para empezar, pulsa en la pestaña "**Gestión de usuarios**" en la parte superior de su pantalla.

#### 2. Pulsa en "Nuevo usuario"

| neuron                  | Área de trabajo Gestión de Usuarios          |                      | o o 🕼 🏹 A continuación, pulsa                                        |
|-------------------------|----------------------------------------------|----------------------|----------------------------------------------------------------------|
| Vsuarios<br>NeuronUP2G0 | Gestión de Usuarios 7. Usuarios.<br>Usuarios |                      | Nuevo usuario     Nuevo usuario     en la derecha de la     nantalla |
|                         | Q. Buscar usuario                            | 20                   |                                                                      |
|                         | Usuarios con los que trabajo                 | Ningún usua<br>María | Apericies.*                                                          |
|                         | Adriana Gomez                                | Selecciona un        |                                                                      |

- 1. Escribe el **nombre y apellidos** de tu usuario.
- 2. Sube una foto de tu usuario o elige un avatar.
- 3. Pulsa en "Crear".

Si quieres crear un perfil para trabajar en grupo, escribe por ejemplo "Grupo" en el nombre y un número en el apellido, por ejemplo, "1".

\*Ver Manual para trabajar en grupo.

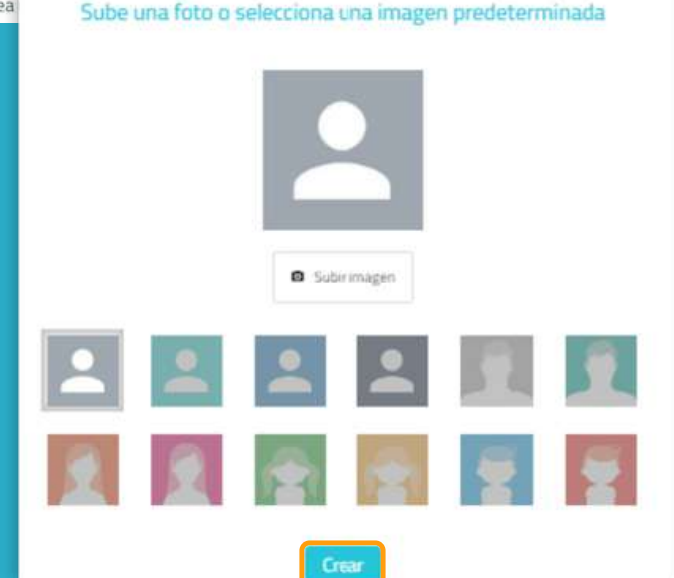

#### 3. Rellena el perfil de usuario

|   |                                                                                                    | Annen Annen 25.0 Secones del avain                | u Progémia delusiario Resultados del sulario 🖉 Estar                             |
|---|----------------------------------------------------------------------------------------------------|---------------------------------------------------|----------------------------------------------------------------------------------|
| 8 | María López Polo<br>Sees<br>Caucacon<br>- Caucacon<br>- Matter anyonemtal<br>-<br>Nater anyonemtal<br>-<br>Accentra Laboral<br>-<br>Accentra Laboral<br>-<br>Accentra Laboral<br>-<br>Accentra Laboral<br>-<br>Cagnolotoo | Facha de nasemantar<br>-<br>DRE<br>-<br>Unicendo: | Batos de acceso a NeuranUP2GO<br>Sensoras para taba<br>Sensoras<br>Usera<br>User |
|   |                                                                                                    |                                                   |                                                                                  |

| Personas de contacto       |             |  |
|----------------------------|-------------|--|
| Añadir persona de contacto |             |  |
| Nombre *                   | Apellidos * |  |
| Email                      | Teléfona    |  |
|                            |             |  |
| Tratamientos               |             |  |

Una vez creado el perfil de tu usuario, **puedes añadir toda** la información que quieras: educación, historial laboral, diagnóstico, etc.

Además, puedes definir quiénes son los profesionales que van a trabajar con este usuario. Esto es útil cuando hay varios profesionales que trabajan con el mismo usuario.

Desde esta pantalla también se pueden gestionar los datos de acceso a NeuronUP2GO (acceso en remoto), en el recuadro azul.

| *Ver Manual de | NeuronUP2GO. |
|----------------|--------------|
|----------------|--------------|

#### Trata

| А | ñ | ad | ir i | tr | a | ta | m | iei | nt | 0 |  |
|---|---|----|------|----|---|----|---|-----|----|---|--|
|   |   |    |      |    |   |    |   |     |    |   |  |

| 0151012012      |              |   |
|-----------------|--------------|---|
| Fecha de inicio | Fecha de fin | Ē |
|                 |              |   |

#### 4. Consulta las sesiones y los resultados del usuario

|                                                                        | Activita Nauseria Pistan                                   | defunsiant) Programas defunsiants Resultados defunsiants 🖌 Cóster 🔒                                                         |
|------------------------------------------------------------------------|------------------------------------------------------------|----------------------------------------------------------------------------------------------------|
| María López Polo<br>Sexe<br>Educación<br>Historia<br>Nartes conventio. | Fecha-Se nativisente:<br>-<br>DNI:<br>-<br>Derección:<br>- | Datos de acceso a NeuronUP2GO<br>Sesanes<br>De anec<br>Dateme<br>Lider_5175286800c26632805443754362833<br>Coretanina<br>*** |

Desde el perfil de tu usuario puedes acceder a sus sesiones o programas, así como ver sus resultados.

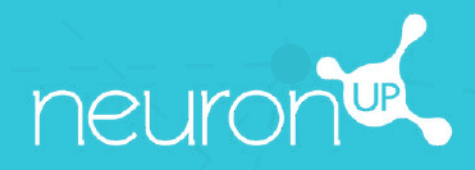

# MANUAL

### TRABAJAR CON SESIONES

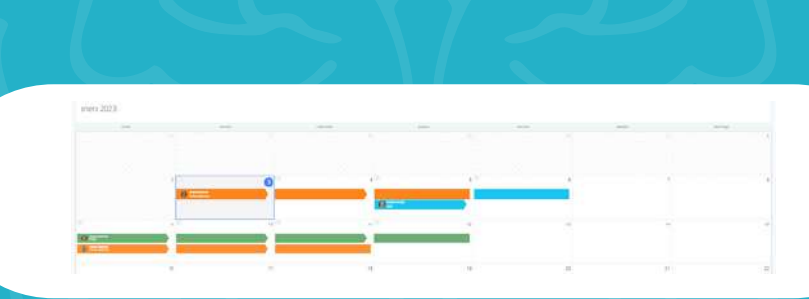

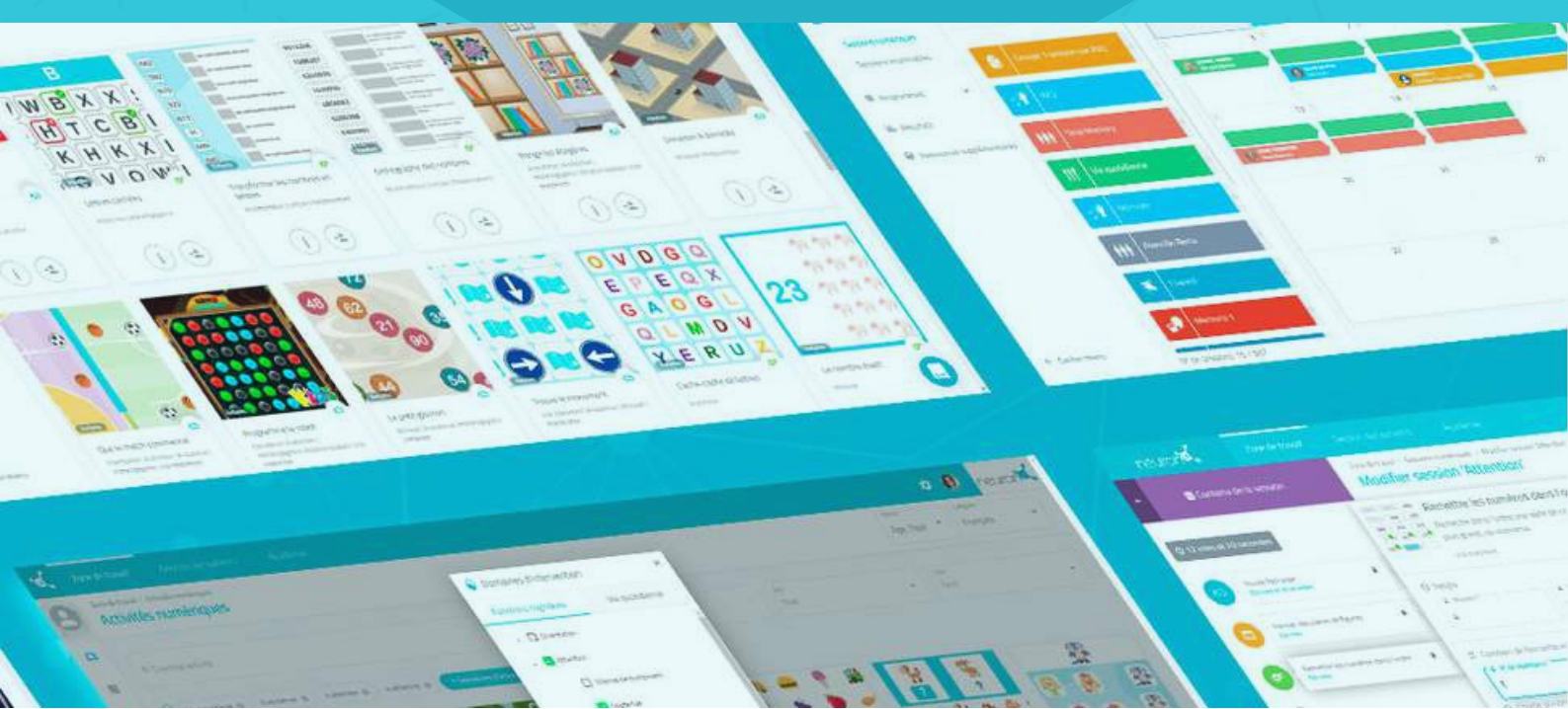

**Una sesión es un conjunto de actividades**. La creación de sesiones te permite planificar tu trabajo en pocos minutos. A continuación, te ayudamos a descubrir cómo sacar partido a las sesiones.

#### 1. Selecciona "Sesiones digitales"

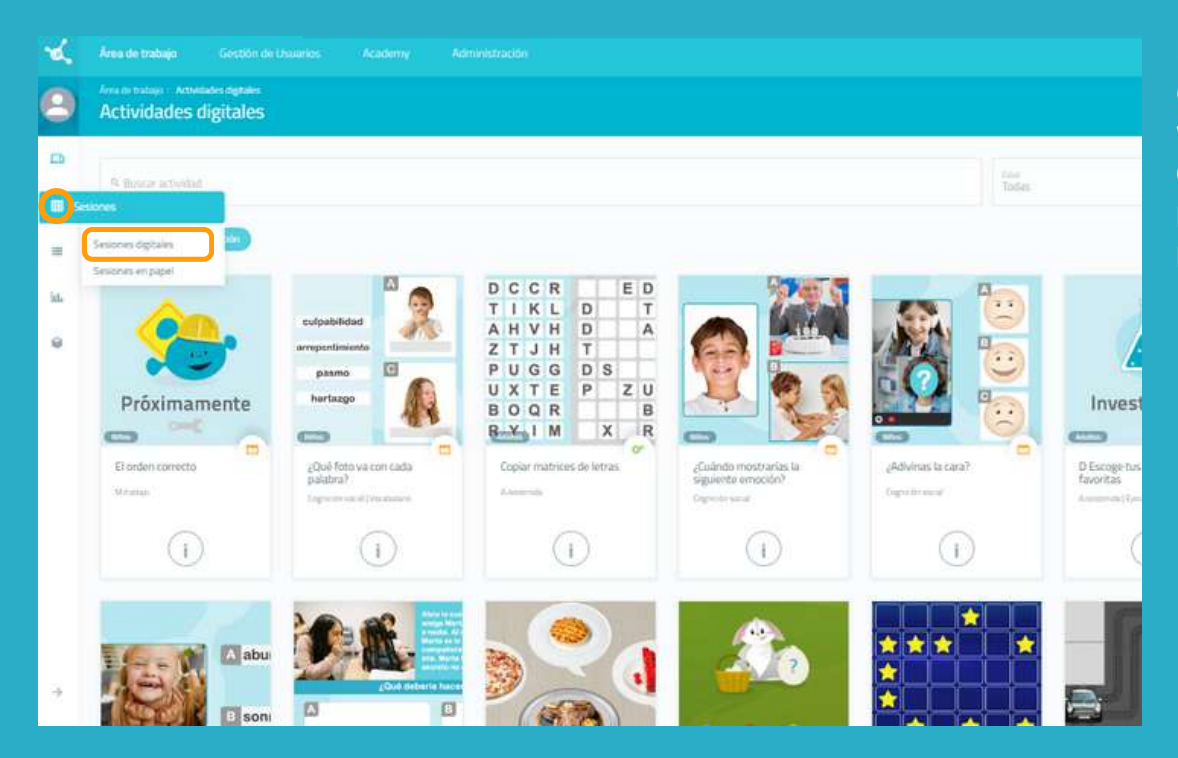

#### 2. Pulsa en "Nueva sesión digital"

|        |                   |             | 💿 🔹 🗟 💅<br>Tides 🔷 🐨 Nueva sesión digital                                                                                                    | Una vez que hayas<br>pulsado en " <b>Nueva</b><br>sesión digital" |
|--------|-------------------|-------------|----------------------------------------------------------------------------------------------------|-------------------------------------------------------------------|
| sparte | Ovicta rakerdans. |             | EVista agendie Source agendie Source | aparecerá la<br>siguiente ventana.                                |
| 200    | nortes            | mindes<br>2 | jamen verme skiede derege<br>3 4 5 4                                                                                                    |                                                                   |
| 7      | 8                 | 0           | Nueva sesión digital                                                                                                    | ×                                                                 |
| 18     | 15                | 10          | Nombrei de la siesión *                                                                                                    | safol *                                                           |
| 21     | 22                | 23          | Color de la sesón.                                                                                                    | • • •                                                             |
|        |                   |             |                                                                                                    |                                                                   |
|        |                   |             | Ver opciones avantades 🗸 🗸                                                                                                    |                                                                   |

Para empezar, pulsa en "**Sesiones**" y luego en "**Sesiones digitales**", en la parte izquierda de la pantalla.

#### 3. Rellena la información básica de la sesión

| Nu                                         | eva sesión digital    |   |                    |      |
|--------------------------------------------|-----------------------|---|--------------------|------|
| rención alterna y sostenida - Pedro        |                       |   | Español            |      |
| ~                                          | dan da la casta       |   |                    |      |
|                                            |                       |   |                    | •    |
| Iz                                         | ano de la seción      |   |                    |      |
| 🏯 🧉 🖉 🋸 🚯                                  | କ ବ ୍ୟ                |   | F   9              |      |
| 93 🗣 😴 😫 🍋                                 |                       | 2 | <b>\$</b>          |      |
| Quitar                                     | opciones avanzadas    | ~ |                    |      |
| Nu de                                      |                       |   |                    |      |
| Pedra                                      |                       |   |                    |      |
| Description                                |                       |   |                    |      |
| sevenes para veore                         |                       |   |                    |      |
|                                            |                       |   |                    | si   |
| Evaluación del vascario 💶 Sl Confirmar fin | r de la actividad 🤍 S |   | Boton coupurat     | 1.25 |
| Evaluzción del vauario 🥡 Sl Confernar fir  | de la actividad 💷 S   |   | HORDIN CONDITILIAT |      |

 Nombra tu sesión.
 Elige un icono y un color.

#### Opcional:

- Pulsa en "Opciones avanzadas".

- Añade **etiquetas**. Esto te ayudará a encontrar tu sesión más fácilmente.

- Añade una **descripción** de la sesión.

- Activa o desactiva acciones avanzadas.

3. Pulsa en "Crear".

#### 4. Filtra las actividades

| ŕ    | neuroniat Annua                        | de trabajo | • • •                                                                            |                                                                |                          |  |
|------|----------------------------------------|------------|----------------------------------------------------------------------------------|----------------------------------------------------------------|--------------------------|--|
|      | Contenido de la sesión                 |            | Editar sesión 'Atención alt                                                      | erna y sostenida - Pedro'                                      | Educt Tipo * Etimited *  |  |
| • 20 | mins.                                  |            | Atención alterna                                                                 | v sostenida – Pedro                                            | 🖉 Editar caracteristicas |  |
| 0    | Lamains on accon<br>© (mmo             | •          | Chisada per: Merlina Har     P Sesiones para Podro     E Con evaluación del usar | uni :<br>exe . Si confirmar fivi actuidat. Con botan continuar |                          |  |
| 0    | El pequeño giotón de letras<br>el nevo |            |                                                                                  |                                                                |                          |  |
| 0    | De marter à mayor<br>et mos            |            | <ul> <li>Outscar actividad</li> </ul>                                            | 😵 Àreas de intervención                                        | nue nue tuto -           |  |
| 0    | Actos según números<br>Otrans          |            | Result de laterención                                                            | Funciones cognitivas Arrais d                                  |                          |  |
| 0    | )                                      |            | A                                                                                | Collentación     Collentación     T     A                      | i 👝 🆓 💽 😐                |  |
|      |                                        |            |                                                                                  | 🥠 🐉 > 💆 Atanción Di S                                          | 1 🕎 🧑 🚳 🔛                |  |
|      |                                        |            | C                                                                                | 🕪 🚘 > 🗆 Memoria                                                |                          |  |
|      |                                        |            |                                                                                  | x 🔲 Lenguije                                                   |                          |  |
|      |                                        |            |                                                                                  | » 🔲 Funciones ejecutivas                                       |                          |  |
|      |                                        |            |                                                                                  | , 🗋 Gnoslas                                                    |                          |  |
|      |                                        |            |                                                                                  | > 🗖 Praxias                                                    |                          |  |
|      |                                        |            |                                                                                  | , 🔲 Habilidades visoespaciales                                 |                          |  |
|      |                                        |            |                                                                                  | Cognición social                                               |                          |  |

La base de la sesión está creada, ahora tienes que añadir las actividades que quieras.

Para ello, puedes filtrar las actividades por funciones cognitivas, por tipo de actividad o por edad.

#### 5. Elige las actividades

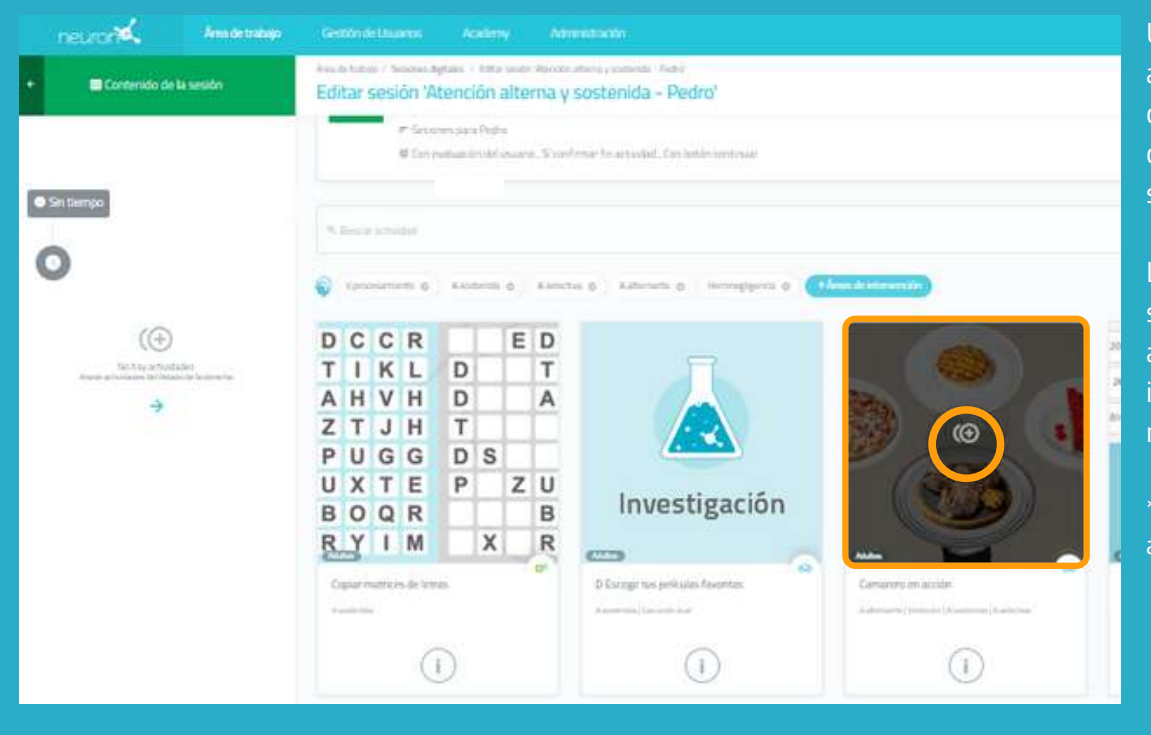

Una vez filtradas las actividades, solo tienes que pulsar encima de las que quieras añadir a tu sesión.

Las actividades seleccionadas aparecerán en el lado izquierdo de la pantalla a medida que las añadas.

\*Es posible añadir la misma actividad varias veces.

#### Cambia el orden de las actividades (opcional)

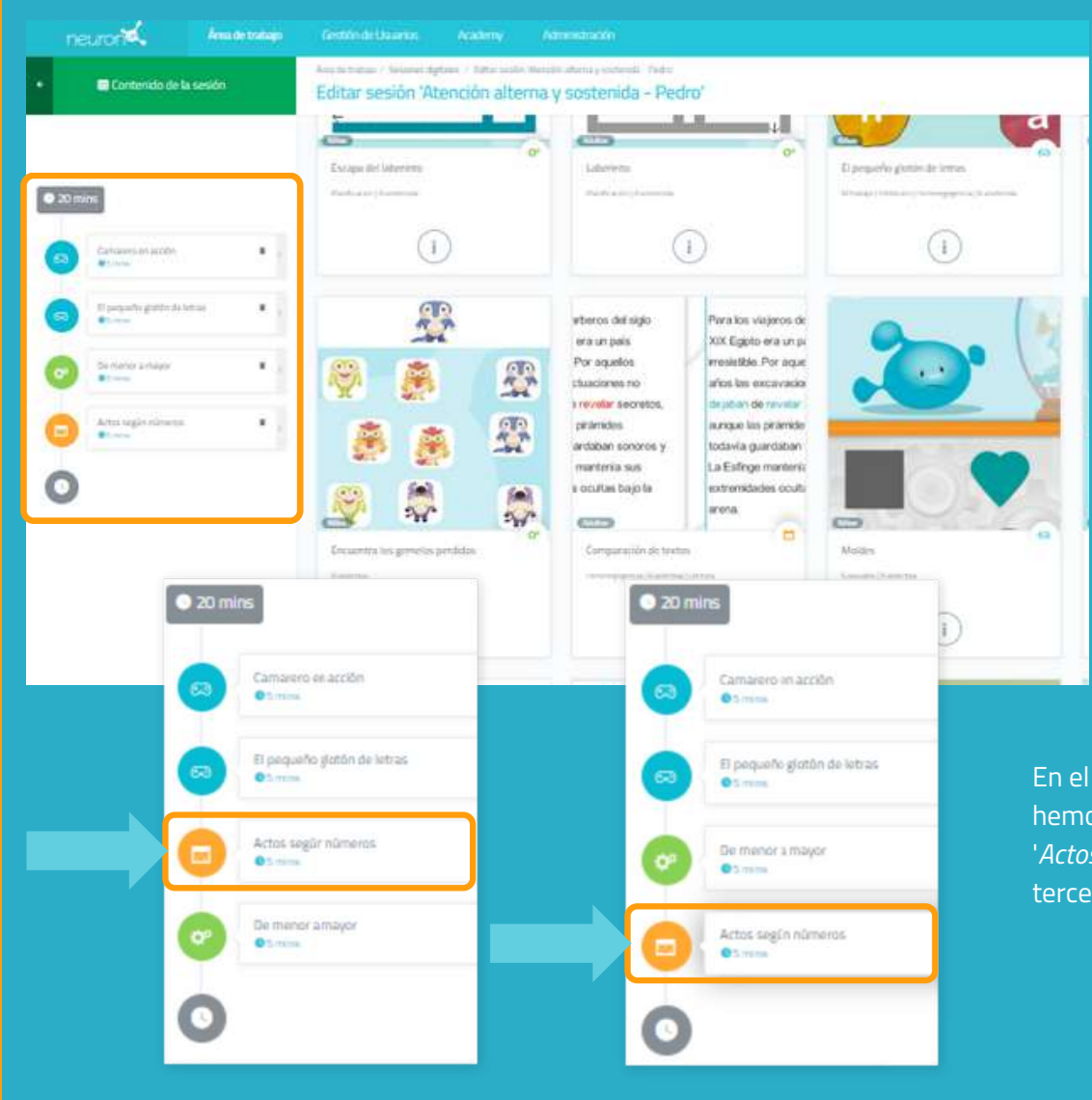

Se puede cambiar el orden de las actividades.

Solo tienes que mantener pulsada la actividad y moverla al lugar deseado.

En el ejemplo de la izquierda, hemos movido la actividad '*Actos según números'* del tercer lugar al último.

#### 6. Configura las actividades (opcional)

Por defecto, cada actividad durará 5 minutos y el usuario comenzará en el nivel en el que se detuvo la última vez que la realizó, o en el nivel más bajo si nunca ha trabajado con la actividad en cuestión. Para configurar estos ajustes, simplemente pulsa en cada actividad y cambia la configuración, como te mostramos a continuación:

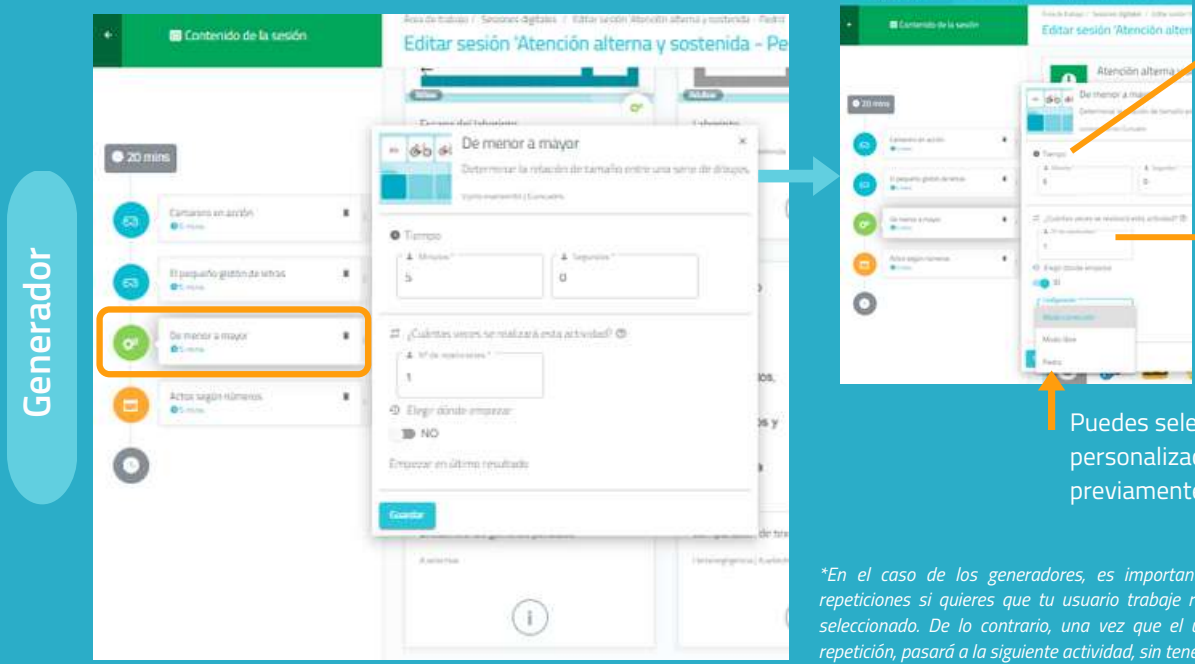

de trabajo.

Esta actividad es un generador por lo que puedes adaptar el número de repeticiones\*.

Puedes seleccionar la personalización creada previamente para Pedro.

\*En el caso de los generadores, es importante aumentar el número de repeticiones si quieres que tu usuario trabaje realmente durante el tiempo

| E Contenido de la sesi      | 5n  | Camare<br>Estar ator<br>restaurant                   | <b>ro en acción</b><br>to a los diferentes platos po<br>a.<br>(reacar (Austroda) Neestas | Saos en un                                             | P                     |
|-----------------------------|-----|------------------------------------------------------|------------------------------------------------------------------------------------------|--------------------------------------------------------|-----------------------|
| • 20 mins                   |     | Tempo     L Means*     S                             | 1 ingenits'<br>0                                                                         |                                                        | etteri                |
| B poqueño gistos de letras. | •   | <ul> <li>Eleger dönde empezar</li> <li>NO</li> </ul> | 5                                                                                        |                                                        | •                     |
| De manor a mayor            | - 1 | Counter                                              |                                                                                          |                                                        | 101                   |
| Constantination             |     |                                                      | 8 8<br>1 8                                                                               | prámides<br>ardoban sor<br>mantenia so<br>s ocuitas ba | oros y<br>as<br>jo ta |

Juego

Ficha

| <u>ی</u>    | Estar utertizia<br>restaurante<br>Aatomoni (rese | in: Glerentes platos p | wdidox wn un |
|-------------|--------------------------------------------------|------------------------|--------------|
| • Tierroo   |                                                  |                        |              |
| A Mayore *  |                                                  | A legents !            |              |
| 10          |                                                  | 0                      |              |
| 0 Depration | Se empeque                                       |                        |              |
| - Continues |                                                  | 140                    |              |
| Predetattri | inada 🔹                                          | Filme 1                |              |
|             |                                                  |                        |              |
|             |                                                  |                        |              |

Para los juegos, el proceso es similar.

La diferencia es que puedes determinar el nivel en el que el usuario

| Excapa del laboritorio         Laboritorio           Excapa del laboritorio         Harificación (2000)           Excapa del laboritorio         Harificación (2000)           Excapa del laboritorio         Harificación (2000)           Excapa del laboritorio         Harificación (2000)           Excapa del laboritorio         Harificación (2000)           Excapa del laboritorio         Harificación (2000)           Excapa del laboritorio         Harificación (2000)           Excapa del laboritorio         Harificación (2000)           Excapa del laboritorio         Harificación (2000)           Excapa del laboritorio         Harificación (2000)           Excapa del laboritorio         Harificación (2000)           Excapa del laboritorio         Harificación (2000)           Excapa del laboritorio         Harificación (2000)           Excapa del laboritorio         Excapa del laboritorio (2000)           Excapa del laboritorio (2000)         Excapa del laboritorio (2000)           Excapa del laboritorio (2000)         Excapa del laboritorio (2000)           Excapa del laboritorio (2000)         Excapa del laboritorio (2000)           Excapa del laboritorio (2000)         Excapa del laboritorio (2000)           Excapa del laboritorio (2000)         Excapa del laboritorio (2000)           Excapa del labor                                                                                                    | Contenido de la sesión                 | Editar sesió                                                                                                | ón 'Atención alterna γ sos                                  | stenid    |
|----------------------------------------------------------------------------------------------------|----------------------------------------|----------------------------------------------------------------------------------------------------|-------------------------------------------------------------|-----------|
| Camparine en accón       Image: Camparine en accón       Image: Campar                                                                                                    | mins                                   | Escapa del laber<br>Herificacie ( / Jens                                                                    | nnto<br>mia                                                 | Laberinto |
| B pequarki glatin de latras.  Composition de latras  Composition a mayor  Composition  Composition  Composit                                                                                                    | Camurana en acción                     | Actos                                                                                                    | s según números<br>« dilemintas acciones cambiando según ri | ×         |
| Dr monor a mayor<br>S binin<br>Actos según nimeros<br>C según nimeros<br>C según nimeros<br>C tiogr dócido impozar<br>D Kitogr dócido impozar<br>D Kitogr dócido | El pequeña glatón de tetras<br>O trave | • 1 (0[6]3[3]) * promo                                                                                      | enerita (Alaberrantie (stituisties) Mitalian.               |           |
| adac según números                                                                                                    | De monor à mayor<br>® t-write          | * ) 5                                                                                                    | 2 September 1<br>0                                          |           |
|                                                                                                    | Adas según números                     | Elege diode imperi<br>NO     Elege diode imperi<br>NO     Emperar en últere ma<br>Continuar con el re<br>SI | com<br>sultado:<br>sto de fichas @                          |           |

| 010131313               | Accession Distances I Artistante |
|-------------------------|----------------------------------|
| Fempo<br>A Mindon*<br>5 | A Separate'                      |
| Elegr dönde ompessar    |                                  |
| nos<br>Básico 1         | Mode commutiy                    |
|                         |                                  |

No te olvides de pulsar en "Guardar" cada vez que personalices una actividad.

Para las fichas el proceso es idéntico al de los juegos.

La diferencia es que no puedes elegir la porque no es posible personalizar una

#### 7. Guarda la sesión

| tención alterna y | sostenida - Pedro'                                                                                                    | Diposefu presi di tree | Certer control (s) or tag | Recip comunity                                                                                                    |                                                                                |
|-------------------|----------------------------------------------------------------------------------------------------|------------------------|---------------------------|----------------------------------------------------------------------------------------------------|--------------------------------------------------------------------------------|
|                   | And the second second s |                        |                           | Minero 0 Par<br>Control 0 Par<br>4 8 3 5 (<br>1 1 1 2 0 (<br>6 0 6 3 3 7<br>Particular of the second second se |                                                                                |
| 0                 | 0                                                                                                    | 0                      | 0                         | 0                                                                                                    | 0                                                                              |
| 7 + 7<br>4 24     | COURS MARA & COLEDO                                                                                                    | R                      | B                         |                                                                                                    | Income autor see las<br>name lápice<br>herais storio<br>mánul parail<br>octopa |

Una vez configurada la sesión, pulsa en "**Finalizar**" en la parte inferior derecha para guardar la sesión.

Se puede modificar más tarde si es necesario.

#### 8. Asigna la sesión

Atriana Gorrez

🧑 Maria López Pela

Pedra Garcia

0.5

| Área de trabajo Gestión de                                 | Usuarios Academy Administración                                                                                                    |      |
|------------------------------------------------------------|----------------------------------------------------------------------------------------------------|------|
| Area de trabajo / Sesiones digitales<br>Sesiones digitales |                                                                                                    |      |
| ۹. Buscar sesión                                           |                                                                                                    |      |
| Criterios visualización<br>Mis sesones del último mes      | Atención alterna y sostenida - Pedro                                                                                                    | sión |
| Atención alterna y sostenid                                | <ul> <li>a → P Sesiones plata Piedro</li> <li>R Con evaluación del causero , Si confirmar fin actividad , Con botón continua</li> <li>Tiempo: 20 mms</li> </ul> | ur   |
| 🖗 Maria                                                    | Asignar Ver Editar Duplicar Eliminar                                                                                                    | -    |
| Wueva sesión digital                                       |                                                                                                    |      |

🍳 Atención alterna y sostenida - Pedro

18/11/2023

na un día mais de 13 des

包 18/11/2022

B 10

Asignatura

O Torte Land

Pulsa en la sesión o arrástrala hasta la fecha deseada.

Selecciona uno o más usuarios para asignarles la sesión.\* \* Ver Manual para trabajar con varios usuarios simultáneamente.

Define la fecha de inicio y fin de la sesión.

Activa el filtro de sesión en casa si quieres que tu usuario trabaje de forma remota.\* \* *Ver Manual de NeuronUP2GO.* 

#### 9. Inicia la sesión

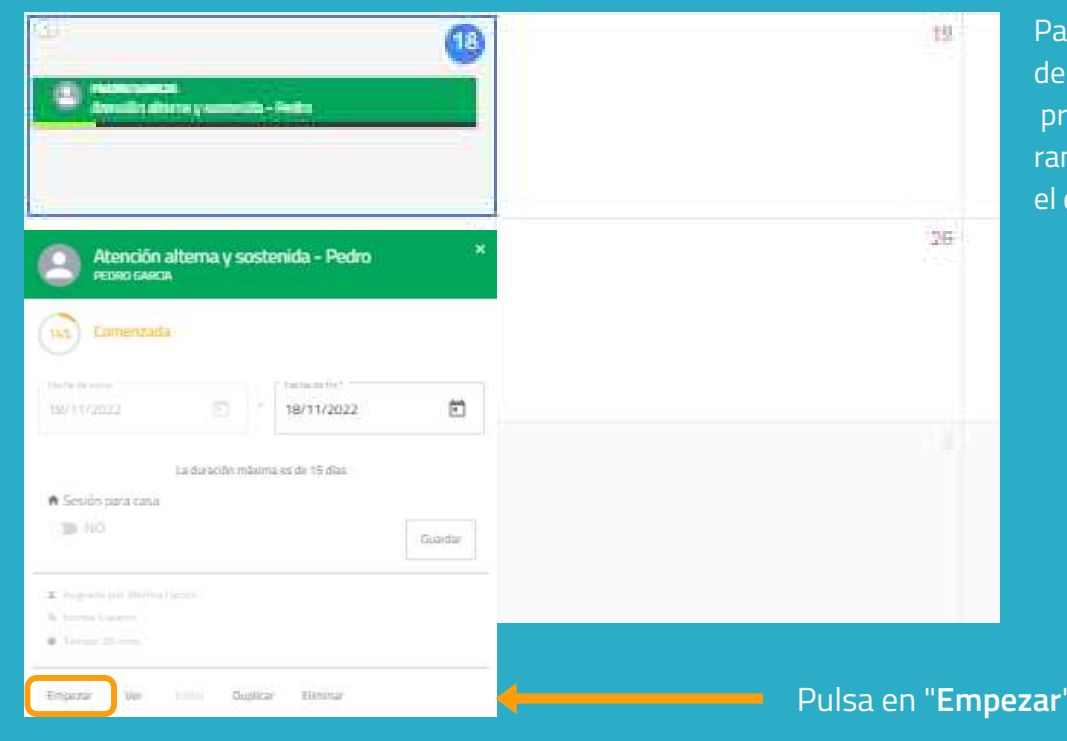

Para iniciar una sesión, debe estar asignada y programada dentro de un rango de fechas que incluya el día en el que estamos.

Pulsa en "**Empezar**" para iniciar tu sesión.

#### 10. Sigue el desarrollo de la sesión

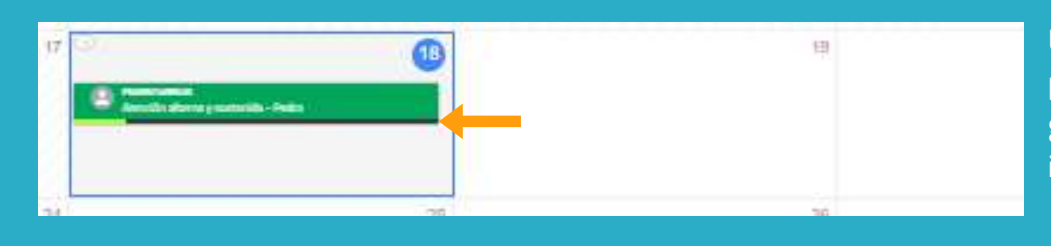

Una vez iniciada la sesión, puedes seguir su progreso gracias a la aparición de un indicador.

#### Vista calendario / vista agenda

| D Onternation Comme |          |                                     |            |
|---------------------|----------|-------------------------------------|------------|
|                     |          | Sumair i e suide<br>Bugeadar (er Hi |            |
|                     | interior |                                     | 2          |
|                     |          |                                     |            |
|                     | ,        |                                     | <b>N</b> 1 |
|                     |          |                                     |            |
| 12                  | .#       |                                     | 34 12      |
|                     |          |                                     |            |

|    |                  | III Vista agonda |             |
|----|------------------|------------------|-------------|
| r. | Anigrades por mi |                  | Todas       |
| u: | uario            |                  | Progreso    |
| e  | PEDRO GARCIA     |                  | Sia mapetar |

Puedes ver y organizar tus sesiones con la vista calendario (izquierda) o con la vista agenda (derecha).

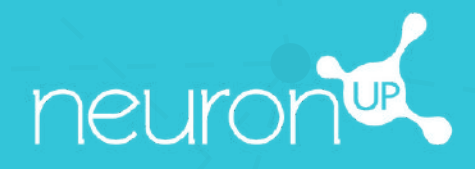

# MANUAL

## TRABAJAR CON PROGRAMAS

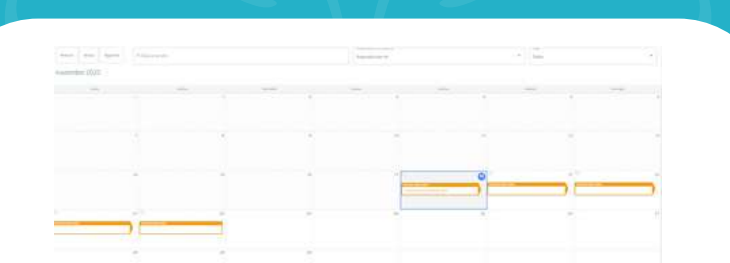

#### Un programa es un conjunto de sesiones.

La creación de programas te permite planificar tu trabajo durante varios meses en pocos minutos. Descubramos cómo a continuación.

### 1. Pulsa en "Programas digitales"

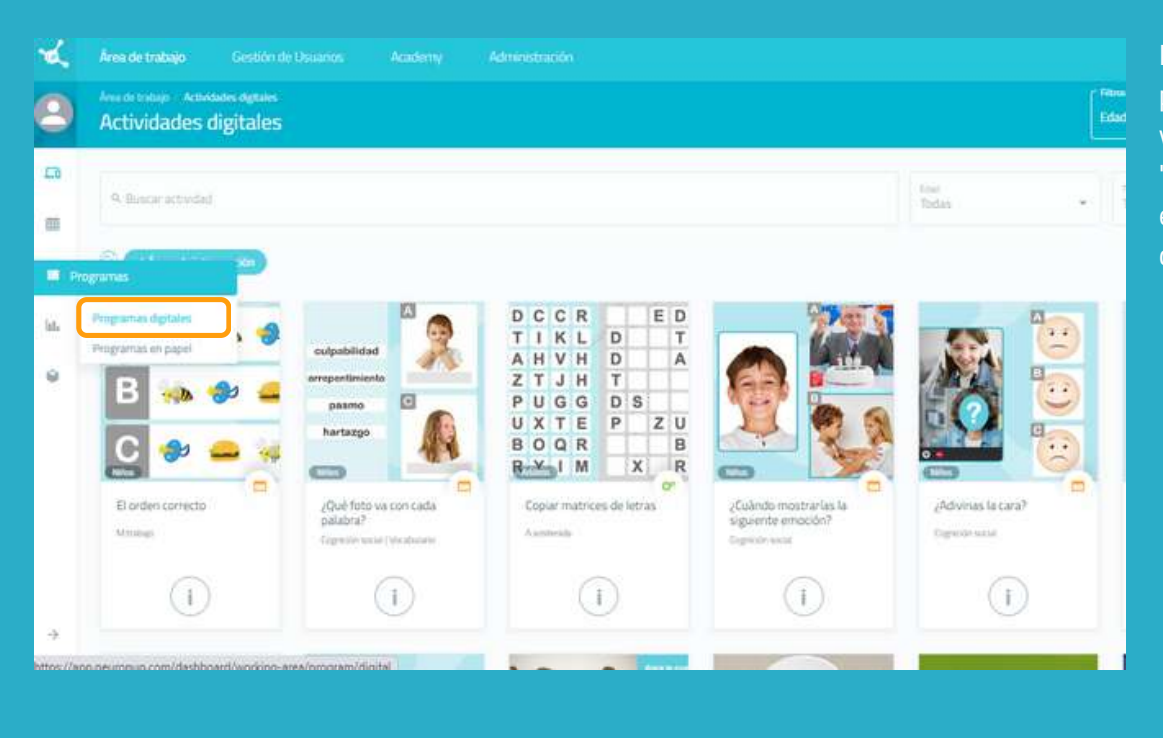

2. Pulsa en "Nuevo programa digital"

|      |          |                  |   |              | Todos                                                |                   | 🗢 🎯 Nuevo p                                                                                                    | rograma digital  | ри<br>рг |
|------|----------|------------------|---|--------------|------------------------------------------------------|-------------------|----------------------------------------------------------------------------------------------------|------------------|----------|
|      | ⊡Vista ( | aferidario       |   |              |                                                      | Vista agenda      |                                                                                                    | 8                | ap<br>ve |
| 1011 | Siguente | 9. Buscar sesión |   |              | Programas de mis vavanos<br>Asignados por mi         | ц.                | Lugar<br>Todas                                                                                                    | . 0              |          |
| 2023 | 2        |                  |   |              |                                                      |                   | 1 <u>0</u>                                                                                                    |                  |          |
|      | marten   | miercoles        |   | jorves       | viertes.                                             | sibado            | e de                                                                                                    |                  |          |
|      |          | 1                | 2 |              |                                                      | Nuevo pr          | ograma digital                                                                                                    |                  |          |
|      |          |                  |   | Nemoria Nive | na                                                   |                   |                                                                                                    | niara<br>Español |          |
| 7    |          | 8                | 9 |              |                                                      |                   |                                                                                                    |                  |          |
|      |          |                  |   |              |                                                      |                   | 000000                                                                                                    |                  |          |
|      |          |                  |   |              |                                                      | Loro del          | property approx sectors pro-                                                                                                    | -                |          |
|      |          |                  |   |              | i <b>≟ <sup>60</sup> s</b> ₹ 3<br>93 <b>s</b> ° 55 ( | ► 88 <9<br>9 % ≈! |                                                                                                    |                  |          |
|      |          |                  |   |              |                                                      | Oultar spoon      | n Annoster 🗠                                                                                                    |                  |          |
|      |          |                  |   |              | for an operation of the films                        | •                 | The effect of the second of the second of th | •                |          |
|      |          |                  |   |              |                                                      | A Propieta        | perie canie                                                                                                    |                  |          |
|      |          |                  |   |              |                                                      |                   |                                                                                                    |                  |          |

Para empezar, pulsa en "**Programas**" y luego en "**Programas digitales"**, en la parte izquierda de tu pantalla.

Una vez que hayas pulsado en "**Nuevo programa digital**", aparecerá la siguiente ventana.

### 3. Rellena la información básica del programa

|                                  |                             | Color del programa                                 |                 |    |
|----------------------------------|-----------------------------|----------------------------------------------------|-----------------|----|
|                                  |                             |                                                    |                 |    |
|                                  |                             | lcono del prodrama                                 |                 |    |
| 2                                | 6 0 3                       |                                                    |                 |    |
|                                  |                             |                                                    |                 |    |
| <u> 7</u> ]                      | 00 2 4                      | 1 1 🔍 🕄 11 1 1 1 1 1 1 1 1 1 1 1 1 1 1 1 1 1       | 8               |    |
|                                  |                             |                                                    |                 |    |
|                                  |                             | Ocultar opciones avanzadas 🛛 ^                     |                 |    |
|                                  | The pays they rails setting | Dist attraction                                    |                 |    |
|                                  | 5 dias                      | * 3 man                                            | *               |    |
|                                  |                             |                                                    |                 |    |
|                                  |                             | <ul> <li>Programa para casa</li> <li>NO</li> </ul> |                 |    |
| ci                               |                             |                                                    |                 |    |
| emoria O Escribe aquí            |                             |                                                    |                 |    |
|                                  |                             |                                                    |                 |    |
| yamas para trabajar con usuarios |                             |                                                    |                 |    |
|                                  |                             |                                                    |                 |    |
|                                  | ci                          |                                                    | 1000 - 00 100   | A. |
| Evaluación del usuario 🕄         |                             | Confirmar fin de la actividad 💷 🚽 🤤                | Boton continuar |    |
|                                  |                             |                                                    |                 |    |
|                                  |                             | Crear                                              |                 |    |

- Nombra tu programa.
- Elige un icono y un color.

- <sup>D</sup>ulsa en 'Opciones avanzadas".
- Determina el número de días que tu usuario tendrá el número de días de descanso entre cada una.
- Añade **etiquetas**. Te ayudará a encontrar tu programa más fácilmente.
- Agrega una **descripción**.
- Activa o desactiva **acciones** wanzadas.

| 2 Du  |     | on " | Croa | <sup>11</sup> م |
|-------|-----|------|------|-----------------|
| J. Pu | ISa | en   | Ciea |                 |

#### 4. Añade las sesiones

| Alexandro Hangur, Frequencia gapane, - Cattor (organical Network Network Network Network) |                                                                                                    |                                                                                                    | La base del progra<br>ya está creada.<br>Ahora tienes que<br>añadir las sesione<br>que quieras. |
|-------------------------------------------------------------------------------------------|----------------------------------------------------------------------------------------------------|----------------------------------------------------------------------------------------------------|-------------------------------------------------------------------------------------------------|
| R Barrer media                                                                            |                                                                                                    | lanan<br>Ditara mes                                                                                                    |                                                                                                 |
| Serie                                                                                     | Profesional                                                                                                    | Accores                                                                                                    |                                                                                                 |
| Atorcido atorna y sostenida - Maria                                                       | Mertina Kanan                                                                                                    | ua fata Dualea Made                                                                                                    |                                                                                                 |
| Maria<br>Nº de serveres 17.2                                                              | Merina Harun<br>• Economico del programa                                                                                                    | ian Estar Oustra internet<br>Schultzer Programa "Memoria-Nivel medio"                                                                                                    |                                                                                                 |
|                                                                                           | In the second second se | Memoria-Nivel medio<br>4 Costa per Merico tavas<br># Propriori par tabat consument<br># Constanting of the state of the strength of the state<br># Constanting of the state of the strength of the state of the state of the |                                                                                                 |
|                                                                                           |                                                                                                    | 5. Based weath                                                                                                    |                                                                                                 |
|                                                                                           |                                                                                                    | Mane to alterna y unitereda - María<br>María<br>María<br>María                                                                                                    |                                                                                                 |

#### 5. Guarda el programa

|               | in a<br>Dimension    | Creating per esi | 5 <b>6</b> |
|---------------|----------------------|------------------|------------|
| Profesional   | Annes                |                  |            |
| Marlina Harun | ike Azelas Dugikas 🚺 | nin              |            |
| Marina Kasan  | We Adda Dupica 🚺     |                  |            |
|               |                      |                  |            |
|               |                      |                  |            |
|               |                      |                  |            |
|               |                      |                  |            |
|               |                      |                  |            |
|               |                      |                  |            |
|               |                      |                  | (          |
|               |                      |                  |            |
|               |                      |                  |            |

Una vez que hayas configurado el programa, pulsa en "**Finalizar**", en la parte inferior derecha, para guardarlo.

Puedes modificarlo más tarde si es necesario.

#### 6. Asigna el programa

Área de trabajo / Programas digitales

**Programas digitales** Buscar programa Memoria-Nivel medio Criterios visualización Creado por: Merlina Haruni Mis Idioma: Español Memoria 🗆 Programas para trabajar con usuarlos n 9 Memoria-Nivel me Con evaluación del usuario , Sí confirmar fin actividad , Con botón continu 5 días de duración para cada sesión, 3 días de distancia entre sesiones Nuevo programa digital Asignar Ver Editar Duplicar Eliminar Selecciona un día Fècha de micio 1 Dias para hacer cada sesión \* Dias eritre sesiones\* • 1B/11/2022 5 días 3 días n Programa para casa NO NO Asignado a: María López Polo

Pulsa en el programa y elige "**Asignar**" o arrástralo a la fecha deseada para asignarlo.

Selecciona uno o varios usuarios a los que asignar el programa.

\*Ver Manual de trabajar con varios usuarios simultáneamente.

Activa el filtro de sesión en casa si quieres que tu usuario trabaje a distancia\*.

\*Ver Manual de NeuronUP2GO.

#### 7. Inicia el programa

|                                                                                                    | 19      | Q 20                              |
|----------------------------------------------------------------------------------------------------|---------|-----------------------------------|
| Memoria - Nivel media     Marcon attenta - Maria                                                   | 26      | 27                                |
| Watcherz Prod           (a)         Communication           Very Watcherz Prod         202/11/2022 |         |                                   |
| Ladaration relation and in 15 day.<br>• Stratic parameters<br>- 30 - 40                            |         |                                   |
| Namentari<br>A forge book<br>traine<br>M forge book<br>M forge book                                | Si es a | así, pulsa en " <b>Empezar</b> ". |

Para iniciar un programa debe estar **asignado a un usuario** y estar dentro del rango de fecha en la que estamos, como en el ejemplo.

#### 8. Sigue el desarrollo del programa

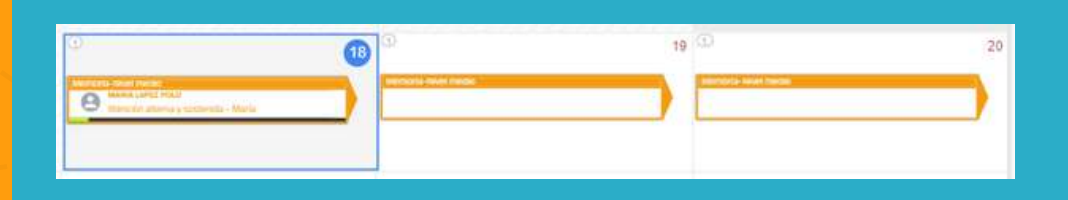

Una vez iniciado el programa, puedes seguir su progreso gracias a la aparición de un indicador.

#### Vista calendario / Vista agenda

Since other

Note other

Note other

Note other

Note other

Note other

Note other

Note other

Note other

Note other

Note other

Note other

Note other

Note other

Note other

Note other

Note other

Note other

Note other

Note other

Note other

Note other

Note other

Note other

Note other

Note other

Note other

Note other

Note other

Note other

Note other

Note other

Note other

Note other

Note other

Note other

Note other

Note other

Note other

Note other

Note other

Note other

Puedes ver y organizar tus programas con la vista calendario (izquierda) o con vista agenda (derecha).

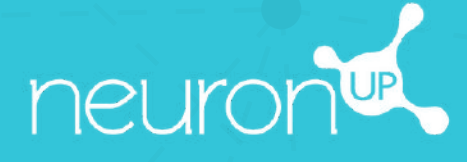

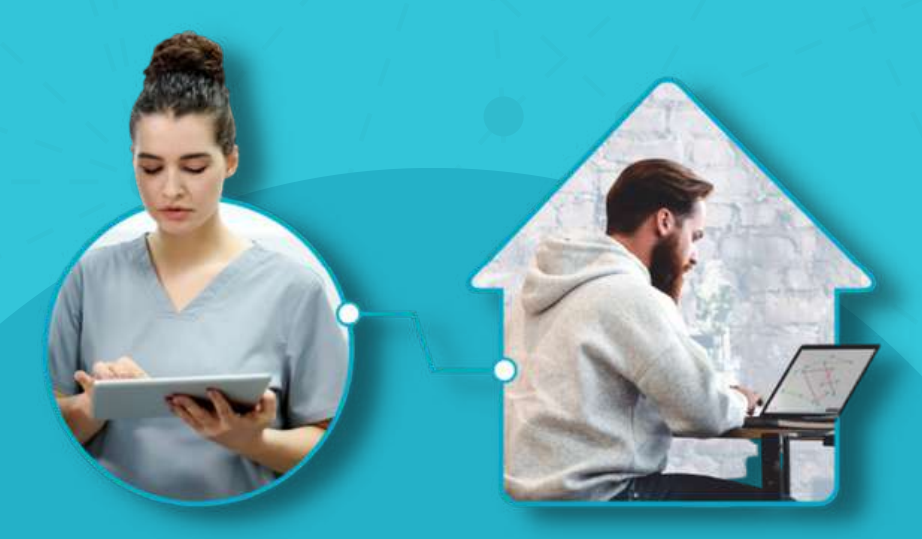

## MANUAL DE NEURONUP2GO (SESIONES PARA CASA)

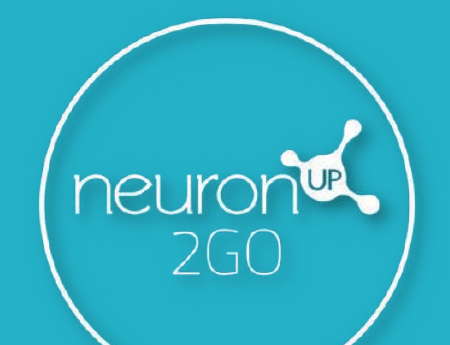

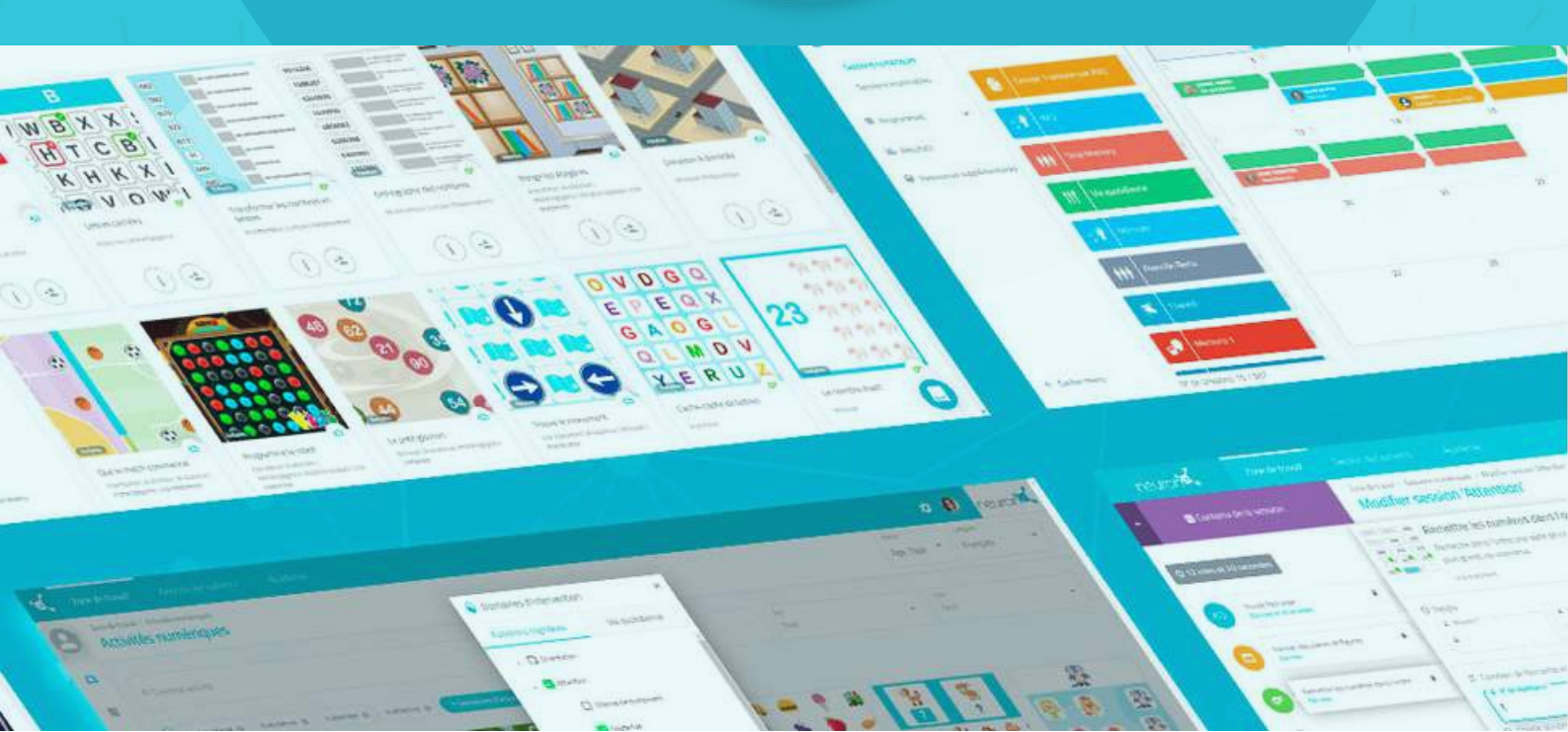

#### 1. Crea un usuario

| ×. |                                    |          |  | e e 🔒          | ď, |
|----|------------------------------------|----------|--|----------------|----|
| Θ  | Gentle de Dalarios / 1<br>Usuarios | Juairtís |  | 😔 Nuevo usuato | 1  |
| 0  | Sector Control Sector              |          |  |                | _  |

#### 2. Crea los datos de acceso a NeuroNUP2GO Perfil del usuario > "Editar datos de acceso"

| Pedro Garcia<br>Sero:<br>-<br>Educación:<br>-<br>Teléfono                                                                          | Fetha de nacimientos<br><br>ORE:<br><br>Dieveción: | Datos de acceso a NeuronUP2GO<br>Secons juna tasa<br>Sename<br>Oxuario<br>User_b1cd535a807d8c6486a079215c09b018                                                                              | Sin acceso<br><sup>2</sup> Usuano *<br>PedroGarcia                                                                                          |
|----------------------------------------------------------------------------------------------------|----------------------------------------------------|----------------------------------------------------------------------------------------------------|----------------------------------------------------------------------------------------------------|
| -<br>Núčleo čorvivencka<br>-<br>Historial laborat<br>-<br>Aliciones<br>-<br>Diagnóstico<br>-<br>Anarmejsis:<br>-<br>Coservaciones. | E.                                                 | Contraseña:<br>Editar datos de aceso<br>Profesionales que trabajan con este usuario<br>Profesionales que trabajan con este usuario<br>Estás trabajando con este usuario<br>Orgar de trabajar | Contraseña<br>NeuronUPPedro2022 &<br>Courdar Cancelar<br>Copia la contraseña y<br>envíasela a tu usuario junto<br>con su nombre de usuario. |

### 3. Asigna los meses de NeuronUP2GO

| Access partie Langue Langue L | 9<br>0             | Area de trabajo Gestión de Usuarios<br>Genoto de Usuarios / Tearons PIGO<br>NeuronUP2GO | Academy Admenstración                                                                        |                                                                                                    | e train por insignur 20 meses: Compose miles meses                                                            | Puedes asignar uno o<br>varios meses a uno o<br>varios usuarios.                            |
|----------------------------------------------------------------------------------------------------|--------------------|-----------------------------------------------------------------------------------------|----------------------------------------------------------------------------------------------|----------------------------------------------------------------------------------------------------|----------------------------------------------------------------------------------------------------|---------------------------------------------------------------------------------------------|
| <ul> <li>Ansade training</li> <li>Gentide daturation</li> <li>Ansader</li> <li>Ansader training</li> <li>Gentide daturation</li> <li>Ansader</li> <li>Ansader training</li> <li>Gentide daturation</li> <li>Ansader</li> <li>Ansader training</li> <li>Gentide daturation</li> <li>Ansader training</li> <li>Gentide daturation</li> <li>Ansader training</li> <li>Gentide daturation</li> <li>Ansader training</li> <li>Gentide daturation</li> <li>Ansader training</li> <li>Gentide daturation</li> <li>Ansader training</li> <li>Gentide daturation</li> <li>Gentide daturation</li> <li>Gente daturation</li> <li>Gentide</li></ul>                                                                                                    |                    |                                                                                         | Acceso para trabajar co<br>¿Cuántos meses de acceso necesitas?<br>Nº de meses<br>por asuario | A qué usuarios quieres dar accer<br>Acceso para<br>e Protes Garda •<br>Selecciona uno e más usuarios | 507                                                                                                    |                                                                                             |
| ¿Quieres comprario o prefieres utilizar los meses que te quedan por asignar?         (a) Comprar meses         7,5 € (EUR)         7,5 € (EUR)         7,5 € (por mes fila no indicati)         (b) productin por exignar 20 mesos         (comprar         (comprar                                                                                                    | <b>х</b><br>ө<br>о | Ana de trabajo Gestión de Usuarios<br>Gestión de Usuarios<br>MeuronUP2GO                | Academy Administration                                                                       | res dar el acceso                                                                                    | e è 💽 💰                                                                                                    | Puedes comprar meses<br>adicionales o asignar<br>meses que ya tiene.<br>(20 en el ejemplo). |
|                                                                                                    |                    |                                                                                         | ¿Quieres congranto o prefieres utilizar                                                      | los meses que te quedan por asignar?                                                                 | Datos de acceso a NeuronUP2GO<br>Sesiones para casa<br>Acceso hasta el 28 dic 2022<br>Bauero 1<br>PabloGarcia | Tu usuario tiene<br>ahora acceso remoto<br>(puedes ver hasta que<br>día podrá acceder)      |

#### 4. Crea y asigna una sesión para casa

Pulsa en "Sesiones digitales"

Pulsa en "**Asignar**" en la sesión elegida.

| ×.   | Área de trabajo Gestión de Usua                         |                                                                                                    |          |                         |                 | o 🗢 😣 🤟              |
|------|---------------------------------------------------------|----------------------------------------------------------------------------------------------------|----------|-------------------------|-----------------|----------------------|
| 0    | Ava de trabas / Sesones digitales<br>Sesiones digitales |                                                                                                    |          |                         | tidona<br>Todos | Nueva sesión digital |
| Ľb   | R Boscar sesión                                         | □Vista ralendar                                                                                                    | 10       |                         | ≡Vista agenda   |                      |
|      | Criterios visualización<br>Mo sessores del útima mes    | Atonción alterna γ sostenida - Pedro ×<br>2. Construct Montena Fisture                                                                                                    | alden .  | Tessperi de restasueros |                 |                      |
| III. | Atención alterna y sostenida -                          | <ul> <li>Sectors Sparks</li> <li>P. Secreta pairs Parts</li> <li>B. Constant of many Sectors for activities for a field of Constant control of<br/>B. Constant Constant Sectors</li> </ul> | son      | Asignadas por mi        | -               | odas                 |
|      | Mirls                                                   |                                                                                                    | reinibes | jueves viernes          | sibade          | domings              |
| 9    | (i) A marcula sesión digital                            | Asgnar Ver Editar Dupikar Eleminar                                                                                                    | 9        | 3                       | 4               | 5 6<br>12 13         |

Elige a tu usuario (con acceso para casa activo). Activa el filtro de "Sesión para casa".

| <del>ک</del> ر | Área de trabajo     |               |        |     |                                                     |                | • • 😣              | X     |
|----------------|---------------------|---------------|--------|-----|-----------------------------------------------------|----------------|--------------------|-------|
| 0              | ASIGNAR SESIÓN A US | JUARIOS       |        |     |                                                     | these<br>Rados | Nueva sesión digit | tal I |
| 5              | Q Buscar usuario    |               | SEE111 |     | Atención alterna y sostenida - Pedro                | ×              |                    | 1     |
|                | Todos               | -             |        |     | Selecciona un día                                   |                |                    |       |
| =              | Advance for         |               |        | 7   | La duración máxima es de 15 días<br>Fincha de escen | •              | u                  | 13    |
| isla           |                     |               |        |     | 28/11/2022                                          |                |                    |       |
| 9              | Maria Lóp           | ez Pola       |        | 14  | ♠ Sesión para casa                                  |                | 19                 | 20    |
|                | Pedro Gan           | cia           |        |     | Asignada a:                                         |                |                    |       |
|                | 01                  | luevo usuario |        | 21  | Podro Garcia                                        | 5              | 3                  | 27    |
|                |                     |               |        |     |                                                     |                |                    |       |
|                |                     |               |        | 0   |                                                     |                |                    |       |
| ->             |                     |               |        |     | Asignar sesión                                      |                | 1                  | •     |
|                |                     | N° de unueros | 3/3    | 10. |                                                     |                |                    |       |

#### 5. Sigue el progreso de la sesión en directo

Cuando tu usuario se conecte desde su casa y comience a realizar la sesión, podrás ver su evolución gracias al indicador que se muestra en la imagen.

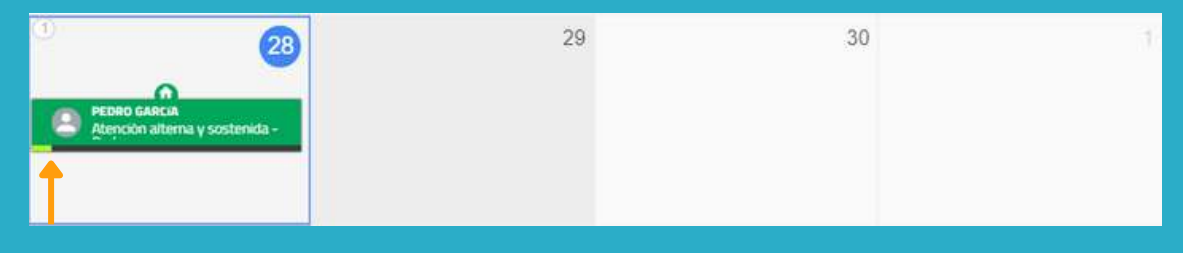

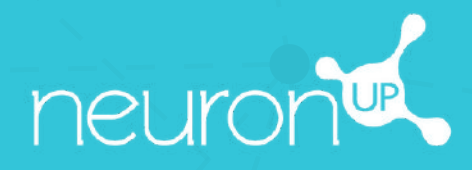

# MANUAL

### **TRABAJAR EN GRUPO**

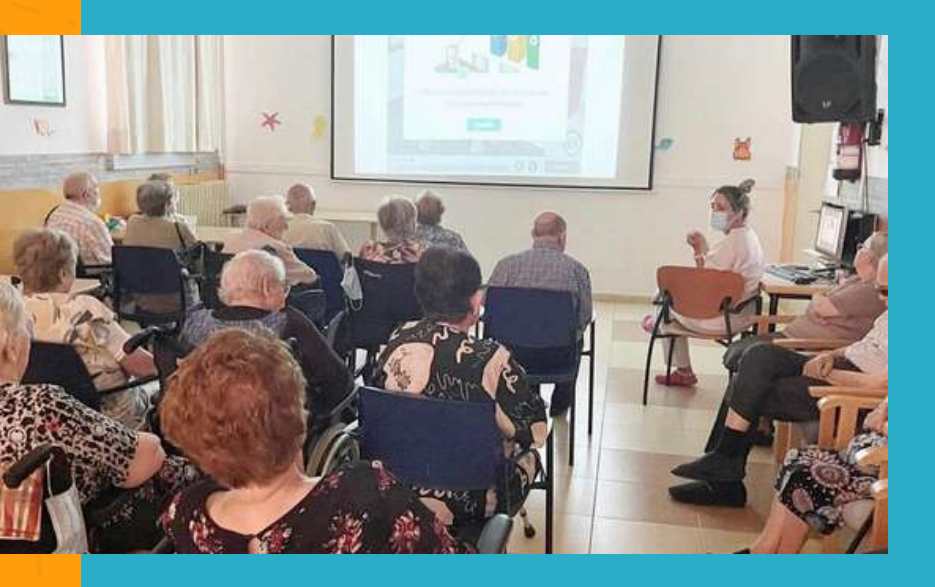

Con NeuronUP puedes hacer que tus usuarios trabajen en grupo.

Para ello, utiliza un único dispositivo (ordenador, tablet o proyector, en función del número de usuarios).

### 1. Crea un perfil de usuario para el trabajo en grupo

Es importante crear un perfil específico para trabajar en grupo, para que los resultados de un usuario no se distorsionen cuando se registren.

#### 1. Para ello, ve a "Gestión de usuarios".

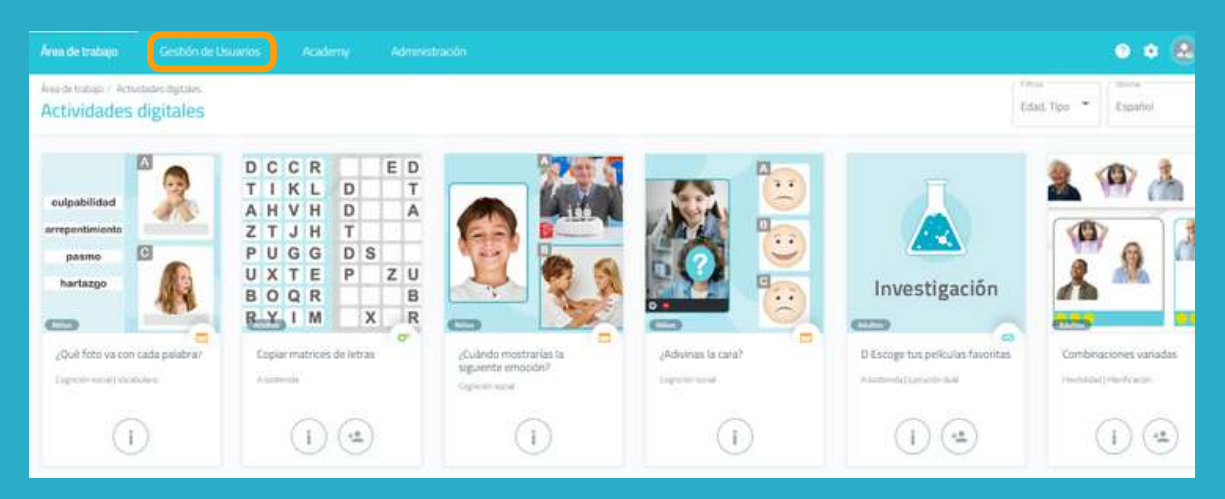

#### 2. Pulsa en "Nuevo usuario", en la parte superior derecha.

| ×. | Área de trabajo Gestión de Usuanos                                       | Academy |                                   | • • @ 🛃      |
|----|--------------------------------------------------------------------------|---------|-----------------------------------|--------------|
| 0  | Gestión de Usuares / Usuares.<br>Usuarios                                | _       |                                   | Nuevo usuano |
|    | 9. Bolcar usuano<br>Ser element<br>Tados<br>Usuanios con Res que trabajo |         | 50                                |              |
|    | Adriana Gomez                                                            |         | Ningûn usuario seleccionado       |              |
|    | Maria López Polo                                                         |         | Selecciona un usuario del listado |              |
|    | Pedro García                                                             |         | o crea uno nuevo                  |              |

#### 2. Rellena los datos del perfil

|          | Nuevo usuario |  |
|----------|---------------|--|
| Nombre * | Apellatos *   |  |
| Grupo    | 3             |  |

Sube una foto o selecciona una imagen predeterminada

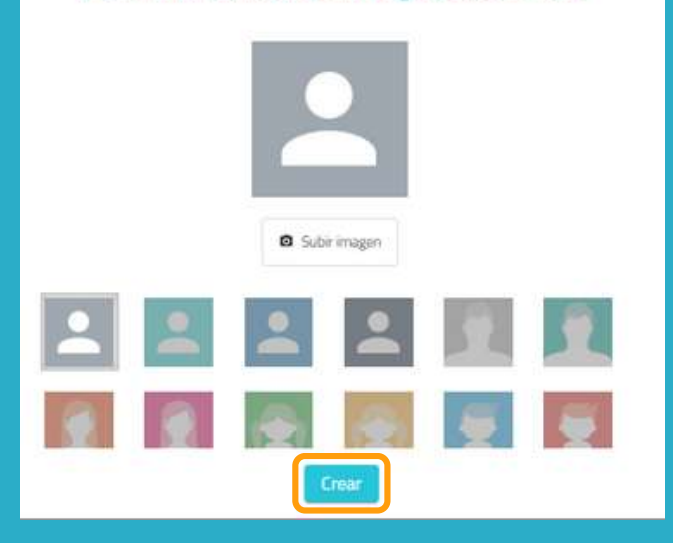

Puedes poner el nombre que creas más apropiado para tu perfil de grupo de trabajo.

En el siguiente ejemplo, ponemos "Grupo" para el nombre y "3" para el apellido.

#### 3. Asigna una sesión al grupo de trabajo

#### Pulsa en "Sesiones digitales".

Elige una sesión y pulsa en ella o arrástrala hasta la fecha que quieras para asignarla.

#### Elige el usuario llamado "Grupo 3" y pulsa en "**Asignar sesión**".

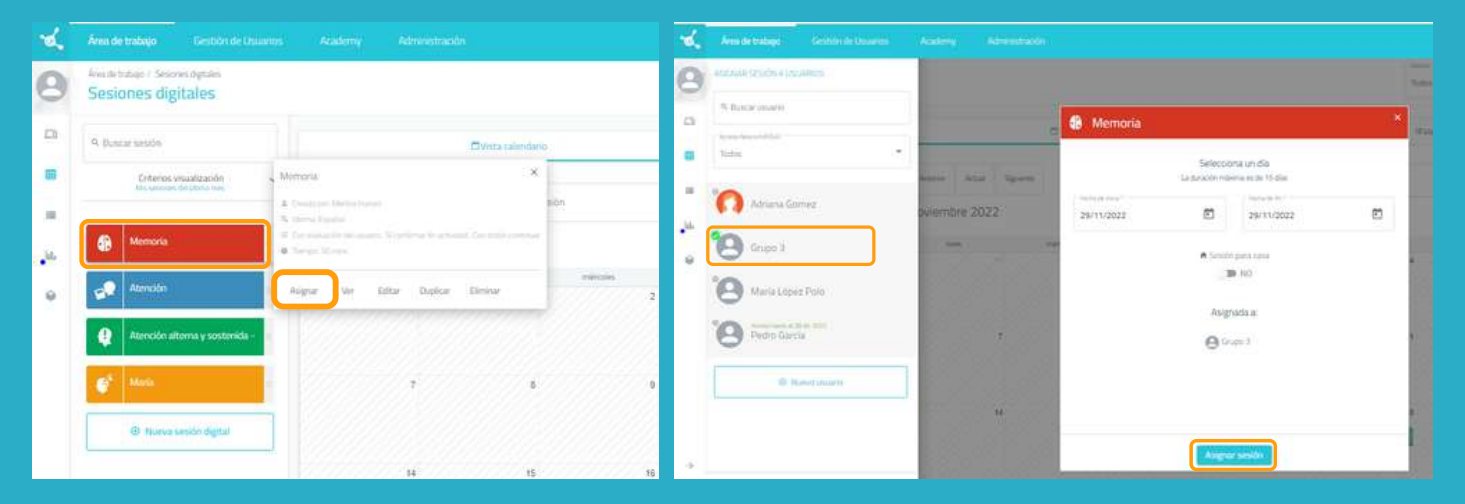

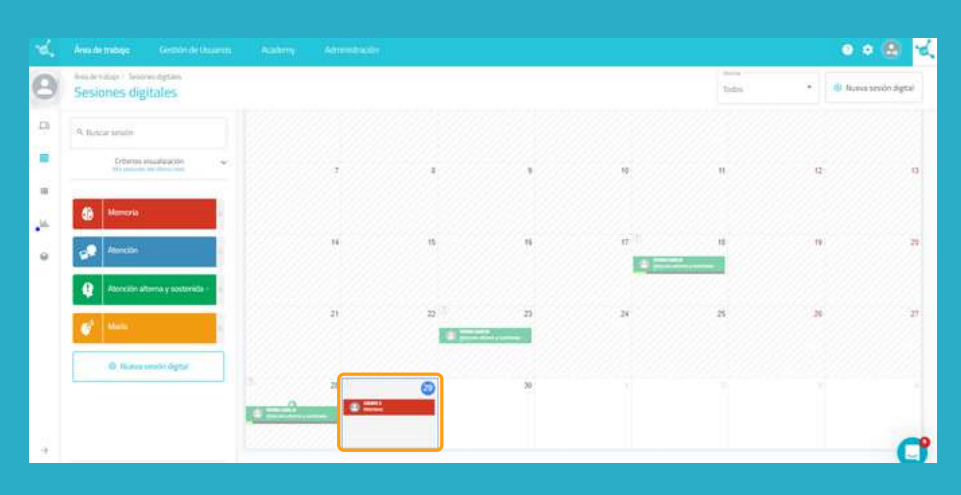

Una vez que el dispositivo de trabajo y los usuarios estén listos para trabajar juntos, pulsa en la sesión y luego en "**Empezar**".

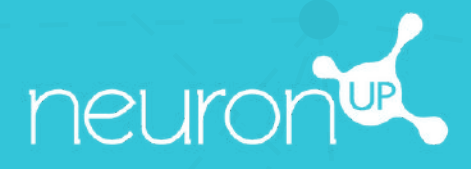

# MANUAL

## TRABAJAR CON VARIOS USUARIOS SIMULTÁNEAMENTE

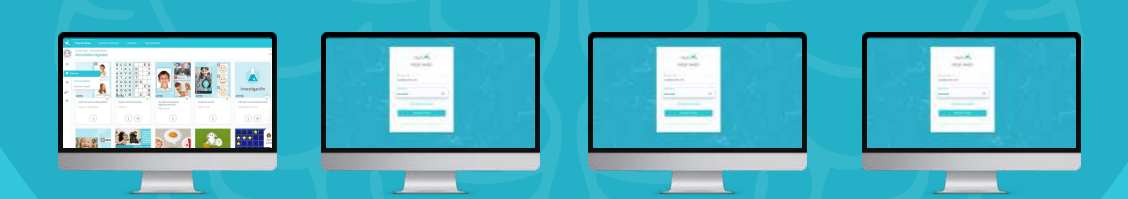

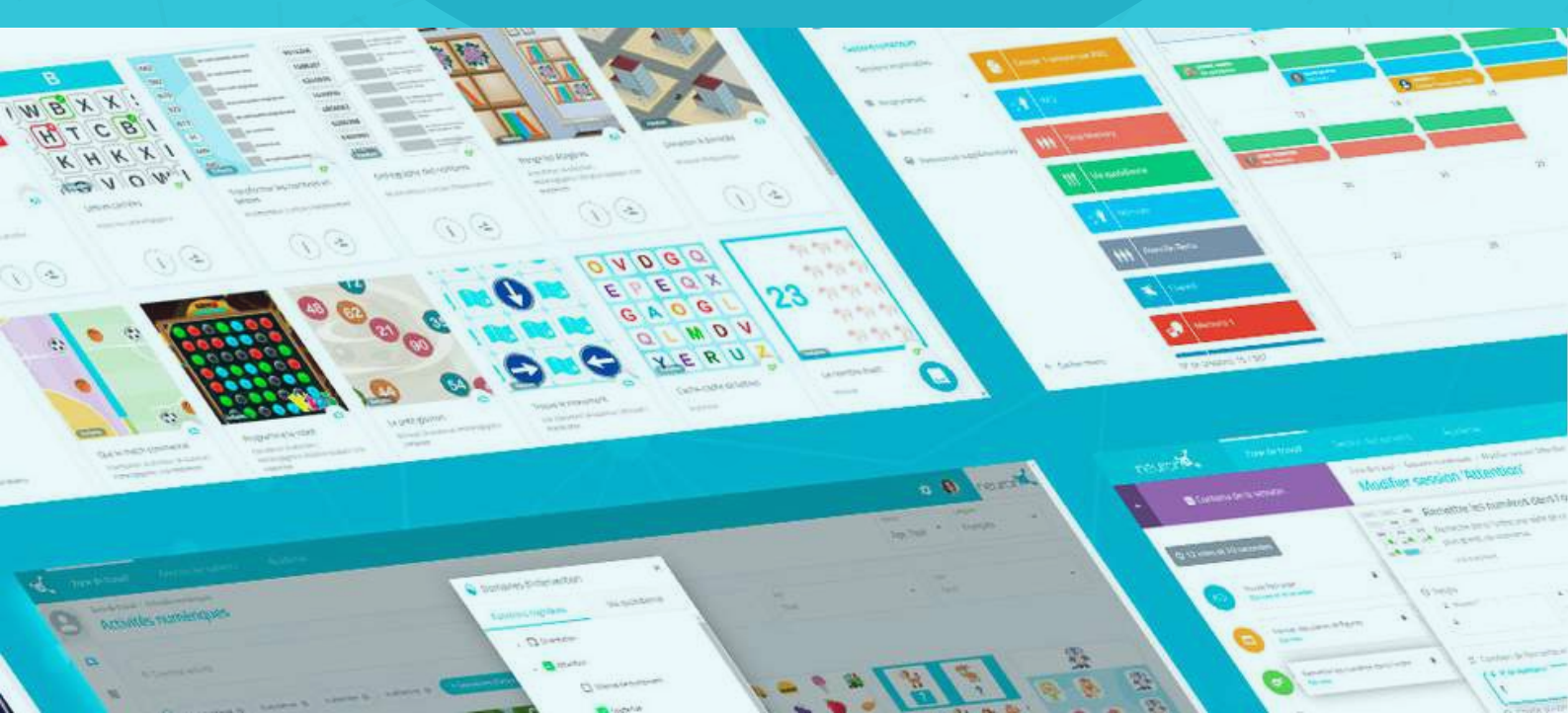

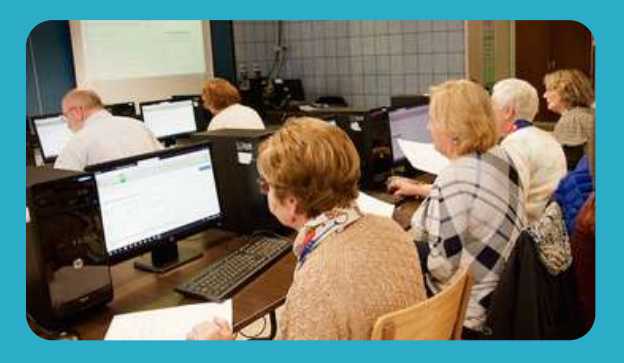

Con NeuronUP puedes hacer que tus usuarios trabajen en diferentes dispositivos al mismo tiempo.

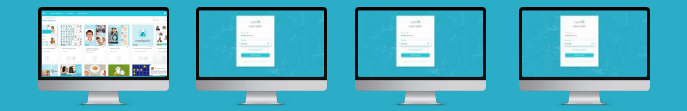

Para ello, **debes conectarte sucesivamente con tu clave de acceso al ordenador de cada usuario** e iniciar la sesión que le hayas asignado.

#### 1. Asigna una sesión

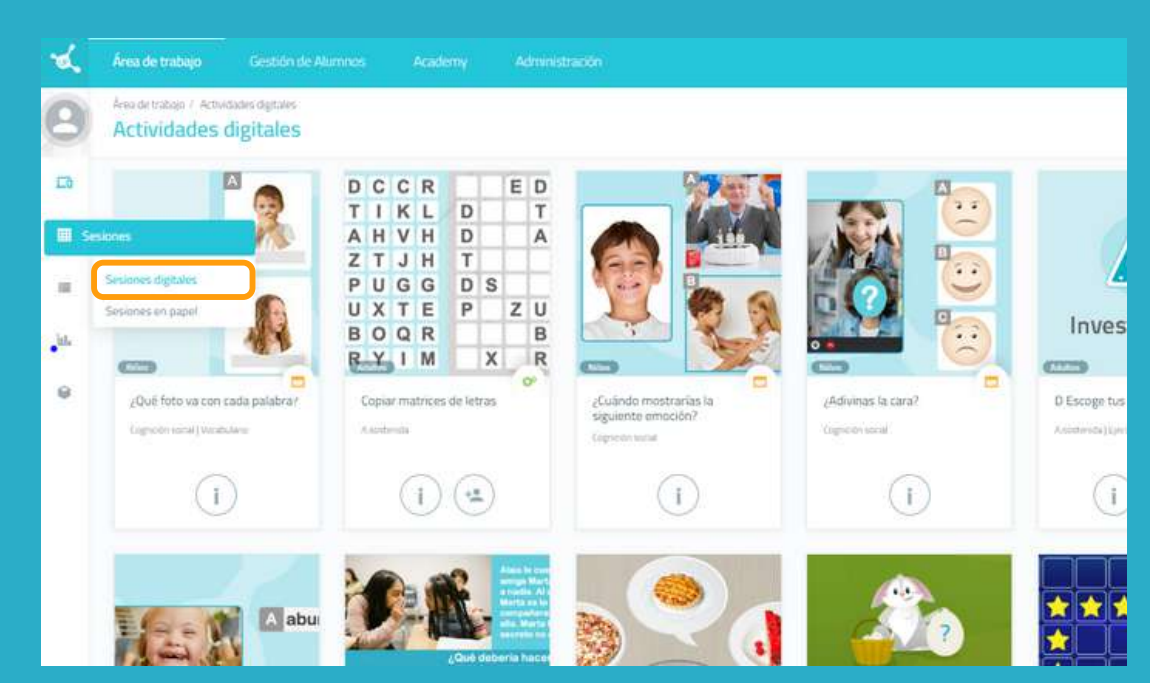

Desde el menú, pulsa en **"Sesiones**" y luego en **"Sesiones digitales**".

### 2. Elige y pulsa en una sesión para asignarla

| 9  | Área de trat<br>Sesior | nes digitales                                          |                                               |                                                 |             |            |  |  |
|----|------------------------|--------------------------------------------------------|-----------------------------------------------|-------------------------------------------------|-------------|------------|--|--|
| ъ  | Q Buscar sesión        |                                                        |                                               | Ovista calendario                               |             |            |  |  |
|    |                        | Criterios visualización<br>Mis lesiones del Ottimo met | ~ Anterior                                    | Anterior Actual Siguiente Q. Buscar sesión      |             |            |  |  |
| d. | 4                      | Memoria                                                | Attention                                     | inuti                                           |             |            |  |  |
|    |                        | Atención                                               | Cirri examinitin del al.     O Tiempo 15 mins | rtino : 57 conformat for actividaid ; Cois bold | nieros<br>V | <b>les</b> |  |  |
|    | ę                      | Atención alterna y sostenida                           | Asignar Ver                                   | Editar Duplicar Eliminar                        |             |            |  |  |
|    | 1                      | O Nueva sesión divital                                 |                                               | 5                                               | 6           | 7          |  |  |

Elige una sesión y pulsa en ella o arrástrala hasta la fecha que quieras para asignarla.

#### 3. Elige a los usuarios a los que vas a asignar la sesión

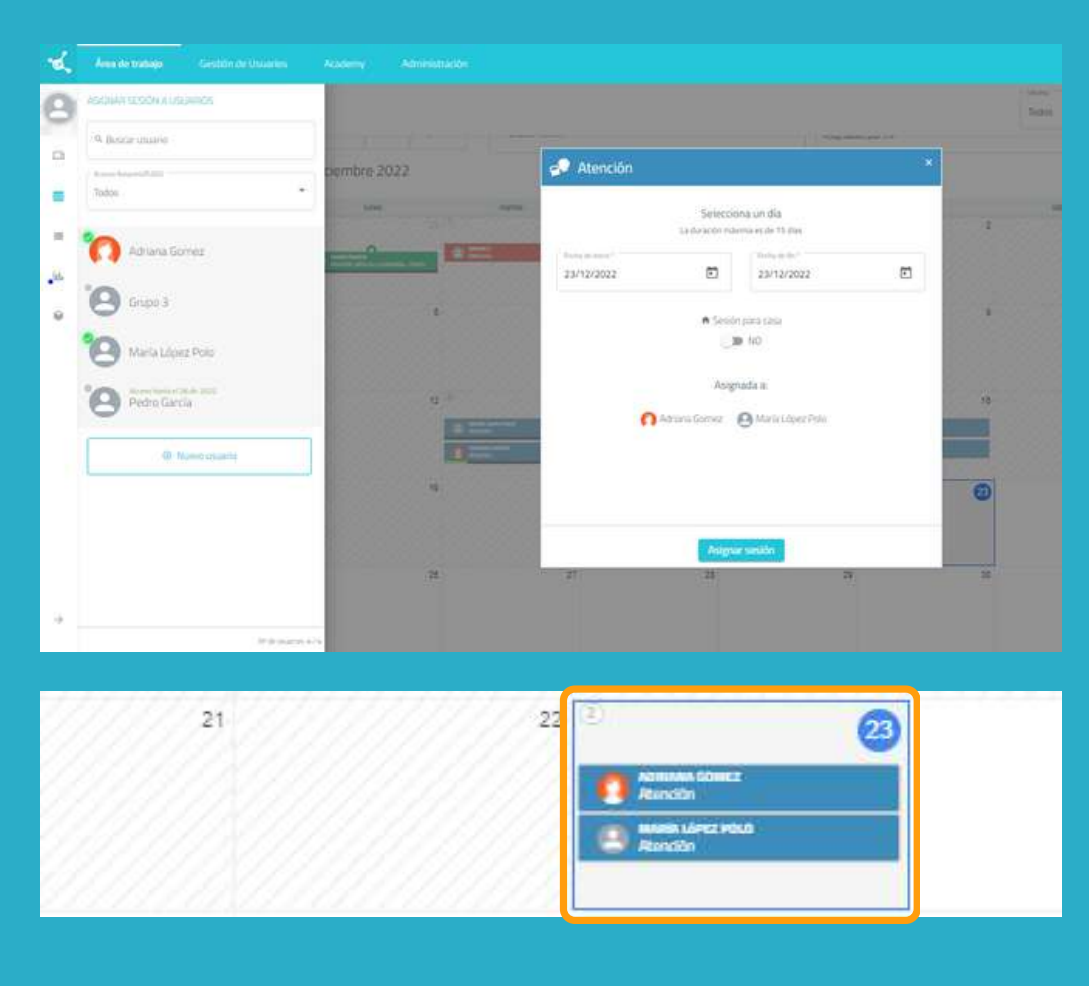

En la lista de usuarios, elige aquellos que trabajarán con esta sesión.

#### Nota:

Para que los usuarios puedan trabajar al mismo tiempo de forma individual, es necesario disponer de tantos dispositivos como usuarios.

Por ejemplo, para que 2 usuarios trabajen **al mismo tiempo**, se necesitan 2 ordenadores o 2 tablets.

#### 4. Ve al dispositivo del primer usuario y pulsa en "Empezar" en su sesión

A partir de aquí, tendrás que repetir el proceso en el dispositivo de cada usuario.

|                                                                                                    | 2010          |          |                              | d       |
|----------------------------------------------------------------------------------------------------|---------------|----------|------------------------------|---------|
| in empezar                                                                                                    |               |          |                              |         |
| Fecha de micra *<br>23/12/2022                                                                                                    | Ē             | ]=[      | Fecha de fin *<br>23/12/2022 | ē       |
|                                                                                                    | La duración r | náxima e | s de 15 días                 |         |
| 🕈 Sesión para casa                                                                                                    |               |          |                              |         |
| NO CON                                                                                                    |               |          |                              | Guardar |
| L. Asgrada.por Melfina.t                                                                                                    | seuni         |          |                              |         |
| % ldomai Español                                                                                                    |               |          |                              |         |
| Lemma 15 mas                                                                                                    | S101 - 1      |          | 101                          |         |
| Empezar Ver                                                                                                    | Editar D      | uplicar  | Eliminar                     |         |
| A REAL PROPERTY OF A REAL PROPERTY OF A REAL PROPER |               |          |                              |         |

Una vez que hayas entrado en el ordenador del primer usuario con tus claves de acceso, pulsa en "**Sesiones**".

Selecciona la sesión del usuario (en este caso María López Polo) y pulsa en "**Empezar**".

#### La sesión del usuario comienza en su dispositivo

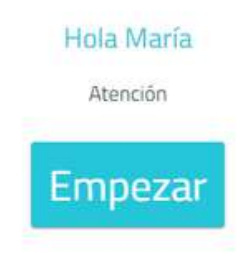

A partir de aquí, la sesión es segura.

El usuario solo puede acceder a su sesión.

Solo tiene que pulsar en "**Empezar**" para comenzar a trabajar.

### iDónde están los gatos? Fíjate dónde están los gatos. Cuando se escondan, señala las cajas donde están.

Empezar

#### Ve al dispositivo del segundo usuario

|                                        | and a                            |  |
|----------------------------------------|----------------------------------|--|
| Iniciar Se                             | esión                            |  |
| - Albumilitat *                        |                                  |  |
| email@ejempio.com                      |                                  |  |
|                                        | ۲                                |  |
| yi tex obvetado tu e                   | ากการสาว                         |  |
| INICIAR SE                             | ISIÓN                            |  |
| , pho tractagen con Neuronal P acort W | cantos gratuites de Necesarit.PP |  |
|                                        |                                  |  |

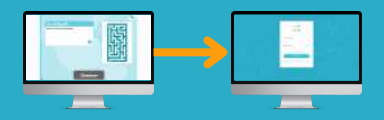

Repite el proceso anterior.

Inicia sesión con tus claves de acceso en el dispositivo del segundo usuario.

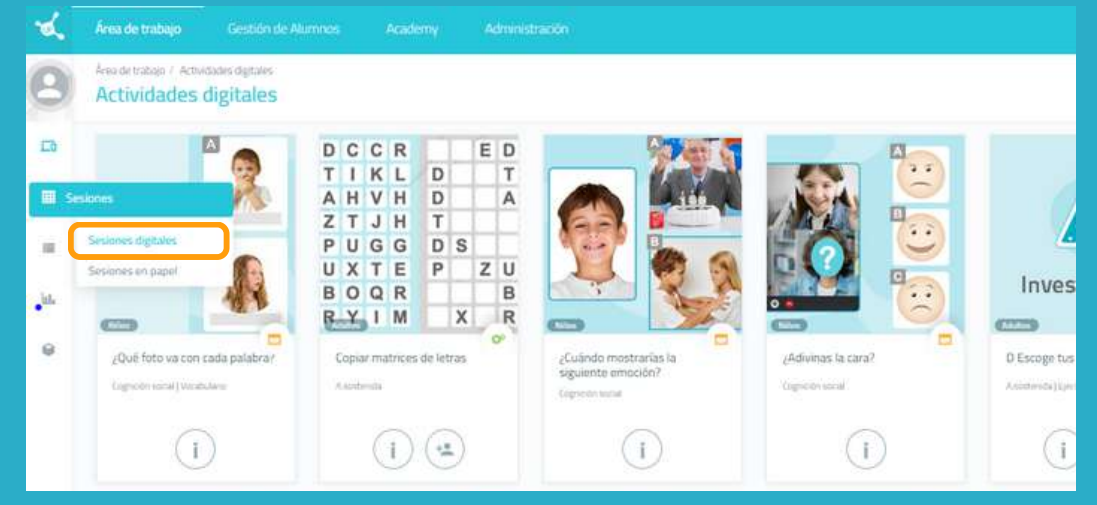

#### Pulsa en "**Sesiones digitales**".

Selecciona la sesión del usuario, en este caso Adriana, y pulsa en "**Empezar**".

|    |                                                                  | 1.1      |       |
|----|------------------------------------------------------------------|----------|-------|
|    |                                                                  | ×        | mingo |
| 1  | Sin empezar                                                      |          | 4     |
|    | Fecha de ínico * Fecha de fin * 23/12/2022                       | <b>•</b> |       |
| 8  | La duración missima or de 12 dias                                |          | 11    |
|    | <ul> <li>♠ Sesiôn para casa</li> <li>◯ &gt; NO</li> </ul>        | Guardar  |       |
| 15 | Asgrada por Medina Haruni     A. Utoma Español     Dempo: 15 mos | 18       |       |
| 22 | Empezar Ver Editar Duplicar Eliminar                             |          | 25    |
| 29 | 30 31                                                            |          | 1     |

Empieza la sesión.

Repite el proceso para todos los usuarios a los que quieras asignar la sesión.

#### Hola Adriana

Atención

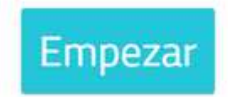